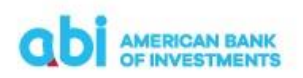

| 1.   | Permbledhje                                                                                   | 2  |
|------|-----------------------------------------------------------------------------------------------|----|
| 1.   | Informacion I pergjithshem                                                                    | .3 |
| 2.   | Sqarime mbi terminologjine e perdorur                                                         | .3 |
| 3.   | Regjistrimi në shërbimin bankar digjital                                                      | .3 |
| 4.   | Logimi/Hyrja në web                                                                           | .3 |
| 4.1  | Identifikimi me USB                                                                           | .4 |
| 4.2  | Identifikimi i shërbimit me emër përdoruesi                                                   | .5 |
| 4.3  | Identifikimi nëpërmjet M-OTP                                                                  | .6 |
| 4.4  | Ndryshimi i password / fjalëkalimit                                                           | .7 |
| 5.   | Faqja Kryesore                                                                                | .7 |
| 5.1  | Produktet e mia                                                                               | .8 |
| 5.2  | Menu-ja e shpejtë                                                                             | 10 |
| 5.3  | Veprimet                                                                                      | 10 |
| 5.3. | 1 Detajet e veprimeve                                                                         | 11 |
| 5.3. | 2 Përgatitja e urdhër pagesës                                                                 | 11 |
| 5.4  | Pagesa brenda vendit /Domestic Payment                                                        | 12 |
| 5.4. | 1 Përgatit /Prepare                                                                           | 13 |
| 5.4. | 2 Rishiko / Review                                                                            | 14 |
| 5.4. | 3 Përfundo / Finish                                                                           | 14 |
| 5.5  | Pagesa midis llogarive personale / Own account payment                                        | 14 |
| 5    | .5.1 Përgatit /Prepare                                                                        | 15 |
| 5    | .5.2 Rishiko / Review                                                                         | 15 |
| 5    | .5.3 Përfundo / Finish                                                                        | 15 |
| 5.6  | Pagesa jashtë banke në valutë / Foreign currency payment                                      | 16 |
| 5    | .6.1 Përgatit /Prepare                                                                        | 16 |
| 5    | .6.2 Rishiko / Review                                                                         | 18 |
| 5    | .6.3 Përfundo / Finish                                                                        | 18 |
| 5    | .7 Pagesa në favor të Tatimeve-Doganave-Buxhetit / Tax Office – Customs – Budget Institutions | 5  |
| р    | ayment                                                                                        | 19 |
| 5    | .7.1 Përgatit / Prepare                                                                       | 19 |
| 5    | .7.2 Rishiko / Review                                                                         | 20 |
| 5    | .7.3 Përfundo / Finish                                                                        | 20 |
| 5    | .8 Pagesë fature / Utility Payment                                                            | 21 |
| 5    | .8.1 Përgatit / Prepare                                                                       | 21 |
| 5    | .8.2 Rishiko / Review                                                                         | 22 |
| 5    | .8.3 Përfundo / Finish                                                                        | 22 |
| 5    | .9 Pagesë Utilitare / Utility Payment                                                         | 22 |
| 5    | .9.1 Abonimet / Subscriptions                                                                 | 23 |

## 

## Manual Përdorimi Shërbimi Bankar Digjital (E-Banking)

| 5    | 9.2      | Faturat e marra / Received bills                                         | . 24 |
|------|----------|--------------------------------------------------------------------------|------|
| 5    | 9.3      | Pagesa e faturave të marra / Payment of received bills                   | . 25 |
| 5.10 | Proces   | i i Pagesës                                                              | .26  |
| 5    | 10.1     | Informacion i përgjithshëm                                               | .26  |
| 5    | 10.2     | Krijimi i nje batch-i "Përgatit/Prepare"                                 | . 27 |
| 5    | 10.3     | Autorizimi i Batch-it te Pagesave                                        | . 29 |
| 5.10 | .4 Përga | atitja e skedarit të pagesave dhe importimi "Importo pagesat/Import"     | . 30 |
| 5.10 | .5 Përga | atitja e batch file për import sipas formës së përcaktuar                | . 32 |
| 5    | 11 Ka    | alim page/ Salary payment (vetem per klientet biznes)                    | . 33 |
| 5    | 11.1     | Përgatit kalim page/Prepare salary payments                              | . 34 |
| 5    | 11.2     | Autorizimi i Batch-it te Pagesave                                        | . 36 |
| 5    | 11.3     | Përgatitja e batch-it të kalimit të pagave dhe importi i batch të pagave | . 37 |
| 5    | 11.4     | Përgatitja e batch file për import sipas formës së përcaktuar            | .41  |
| 5    | 12 A     | utorizimi i pagesave në aplikacionin celular                             | .42  |
| 5    | 13 Pa    | agesë Karte Krediti / Card Repayment                                     | .43  |
| 5    | 13.1     | Përgatit / Prepare                                                       | .43  |
| 5    | 13.2     | Rishiko / Review                                                         | .44  |
| 5    | 13.3     | Përfundo / Finish                                                        | .44  |
| 6.   | Mjete    | - Përfituesit e regjistruar                                              | .45  |
| 7.   | Kujdes   | i ndaj klientit - Mesazhet                                               | .46  |
| 8.   | Mjete ·  | – Regjistrimi i aplikacionit në celular                                  | .46  |
| 9.   | Mjete ·  | – Kursi i këmbimit                                                       | .47  |
| 10.  | Deklari  | imi i Faturave Elektronike te Fiskalizuara                               | .48  |
| 11.  | Financ   | at Personale (I vlefshem vetem per Web dhe vetem per klientet Individ)   | .49  |
| 12.  | Aksesi   | me dy përdorues                                                          | .49  |
| 13.  | Detaje   | të tjera të shërbimit                                                    | . 50 |

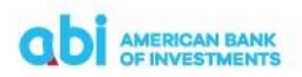

## 1. Informacion i përgjithshëm

**Shërbimi Bankar Digjital (E-Banking)** është platforma e shërbimeve elektronike bankare që u ofrohet klientëve individë dhe biznes të Bankës Amerikane të Investimeve, për të mundësuar aksesin në llogaritë dhe depozitat e tyre nëpërmjet internetit (Internet Banking). Shërbimet bankare digjitale përfshijnë shërbime të tilla si: informacion në lidhje me gjendjen e llogarisë, detaje referuar transaksioneve në llogari/të, transferimin e fondeve, pagesën e faturave etj.

- Banka nëpërmjet këtij shërbimi ju jep mundësinë të aksesoni llogaritë tuaja on-line, 24 orë në ditë, 7 ditë të javës.
- Nëpërmjet këtij shërbimi, ju mund të kontrolloni në çdo moment gjendjen e llogarive bankare dhe të kryeni transaksione të ndryshme.

## 2. Sqarime mbi terminologjinë e përdorur

Identifikimi elektronik realizohet nga kombinimi i se paku dy kritereve të sigurisë të cilat janë: "Emri i Përdoruesit", "Fjalëkalimi", "SMS OTP" ose "Mtoken". Autorizimi i transaksioneve realizohet nga kombinimi i së paku dy kritereve të sigurisë të cilat janë: "Certifikata/USB", "PIN" dhe "Njohja Biometrike".

"Emri i Përdoruesit" është kodi alfa numerik i identifikimit i lëshuar nga Banka për çdo klient dhe i dërgohet klientit në adresën e e-mail të cilën deklaron në Bankë.

"Certifikata/USB" është një pajisje sigurie e cila mundëson aksesin ose autorizimin e transaksioneve.

"Mtoken" është certificate sigurie e cila instalohet në aparatin celular për të verifikuar vërtetësinë e pajisjes nga ku aksesohet aplikacioni i Online Banking si dhe për autorizimin e transaksioneve.

"PIN" është kodi gjashtë shifror që krijohet nga përdoruesi.

"SMS OTP" është fjalëkalim një përdorimesh i cili dërgohet në numrin celular të deklaruar në Bankë.

#### 3. Regjistrimi në shërbimin bankar digjital

Për të përfituar shërbimin Online Banking, ju duhet të aplikoni në një nga degët e bankës tonë.

#### 4. Logimi/Hyrja në web

Ju mund të përdorni E-Banking nëpërmjet:

- USB
- SMS-OTP (Emri i Përdoruesit/Fjalëkalim/SMS-OTP)
- M-OTP

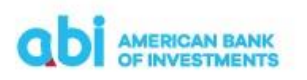

## 4.1 Identifikimi me USB

- Vendosni USB në PC
- Hapni broëser-in e internetit "Internet Explorer" ose "Google Chrome"
- Shkoni në adresën: <u>ëëë.abi.al</u>
- Klikoni tek: <u>@bank login</u>
- Do të shfaqet dritarja për konfirmimin e certifikatës së sigurisë, e cila duhet të konfirmohet duke klikuar butonin "OK".
- Pas konfirmimit të certifikatës së sigurise do të shfaqet dritarja "Security Alert", ku duhet të klikoni butonin "Yes".

Shënim: Pamja e kësaj tabele ndryshon në varësi të versionit të kompjuterit që keni.

| Securit | y Alert 🛛 🔀                                                                                                    |
|---------|----------------------------------------------------------------------------------------------------|
| £       | Information you exchange with this site cannot be viewed or<br>changed by others. However, there is a problem with the site's<br>security certificate.                     |
|         | The security certificate was issued by a company you have<br>not chosen to trust. View the certificate to determine whether<br>you want to trust the certifying authority. |
|         | The security certificate date is valid.                                                                                                    |
|         | A The name on the security certificate is invalid or does not<br>match the name of the site                                                                                |
|         | Do you want to proceed?                                                                                                    |
|         | Yes <u>No</u> <u>V</u> iew Certificate                                                                                                    |

• Në ditaren që do të hapet, ju duhet të vendosni PIN 6 shifror identifikues, i cili gjendet në zarfin që ju është dorëzuar në degë, për t'u lidhur me Nexus.

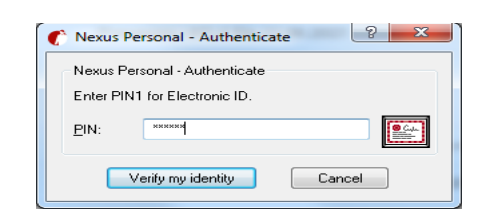

• Pasi të vendosni PIN-in do të shfaqet dritarja e aksesit në të cilën duhet të vendosni Fjalëkalimin.

| ab          | AMERICAN<br>OF INVEST     | BANK<br>MENTS |
|-------------|---------------------------|---------------|
| Mire        | e se erc                  | lhët          |
| FJALËKALIMI | CERTIFIKATË               | M-OTP         |
| Rej         | gjistroni fjalëkalimin ti | Jaj           |
|             | VAZHDONI                  |               |
|             |                           |               |

 Pasi vendosni fjalëkalimin duhet të shtypni butonin "Vazhdo" dhe do të drejtoheni në faqen kryesore të shërbimit e-banking:

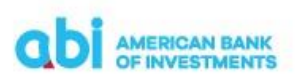

| ast login:: 28.06.202                                           | 21 12:01:55                                                 |                                                          | test corporate 👻 🖂 🐣                                                   |
|-----------------------------------------------------------------|-------------------------------------------------------------|----------------------------------------------------------|------------------------------------------------------------------------|
| abi amer                                                        | ICAN BANK<br>Vestments                                      |                                                          | 🚓 PAGESAT PRODUKTET E MIA MJETE                                        |
| TEST CORPC<br>AL53 2101 1012 0<br>Llogaritê<br>Total i gendjeve | 99,970,235.00 ALL<br>99,970,235.00 ALL<br>09,970,235.00 ALL | Pagesé e re     Forma tê ruajtura     Pagesa tê dêrguara | PIGGY SQ TEST PIGGY IN HAND<br>Pigy sq test piggy in hand<br>READ MORE |
| LLOGARI<br>TEST CORI<br>AL53 2101 101<br>VEPRIMET               | RRJEDHËSE<br>PORATE (ALL)<br>2 0000 0000 0239 7156          |                                                          | Balanca aktuale<br>99,970,235.00 ALL                                   |
| TEST CORI<br>AL47 2101 101                                      | PORATE (EUR)<br>2 0000 0000 0239 7167                       |                                                          | Balanca aktuale<br>999,534.96 EUR                                      |

#### Vini Re:

 Ju duhet të tregoni kujdes në vendosjen e PIN, pasi nëse vendoset 3 herë gabim, atëherë duhet të bëni zhbllokimin/ndryshimin e tij nëpërmjet kodit PUK, i cili gjendet në zarfin që ju është dorëzuar në degë.

| 🙆 Newus Personal — 🔲 🗙       | Nexus Personal - PIN Management Wizard 🛛 🗙                                                                                                    | Nesss Personal - PIN Management Wizerd 🛛 🗙                                                                                                    | Nesos Personal - PIN Management Woard X                                                                                                    |
|------------------------------|----------------------------------------------------------------------------------------------------|----------------------------------------------------------------------------------------------------|----------------------------------------------------------------------------------------------------|
| <u>File View Token H</u> elp | PIN Management                                                                                                    | PIN Management<br>You can choose between changing or unblocking a PIN code. You should only<br>unblock a PIN that has been locked.                                                                                                    | Unblock PIN<br>The electronic identify taken may go into a locked state if the PIN code has been<br>entered incomently a number of times. An Unblock code <sup>2</sup> , often inferend to as the<br>PUK code, is needed to activate the electronic identify taken. |
| PIN Export                   | Pit coder on the memory/anglish setsed<br>Water is a Pit Coder P<br>The Pit code Pit coder Pit coder P | Electronic ID PR0 Derays work to have provided have PR1 ends? Compose work to have provided have have and the composed have have been as a composed have been as a composed ha | Pactensic ID  Pro Distribut XL and pacent PFN unbol.  DA  PAC  PAC  PAC  PAC  PAC  PAC  PAC                                                                                                    |
|                              | < (just 304 > Canol                                                                                                    | < Back Boot > Cancel                                                                                                    | < gack Cancel                                                                                                    |

- Nëse bllokoni kodin PUK, ju duhet të paraqiteni në Bankë për të aplikuar për kredenciale të reja aksesi.
- Ju duhet të ndryshoni PIN në momentin e aksesimit për herë të parë.
- Ju duhet të tregoni kujdes në vendosjen e fjalëkalimit, pasi nëse vendoset 5 herë gabim, atëherë duhet të paraqiteni në Bankë, për të kërkuar zhbllokimin e tij.
- Për arsye sigurie duhet të aksesoni vetëm në web me URL: https:

#### 4.2 Identifikimi i shërbimit me emër përdoruesi

- Hapni browserin e internetit "Internet Explorer" ose "Google Chrome"
- Shkoni në adresën: <u>www.abi.al</u>
- Klikoni tek: <u>@bank login</u>
- Në dritaren që do të hapet, zgjidhni opsionin SMS-OTP dhe ne fushat username/emri i përdoruesit dhe password/Fjalëkalimi vendosni kredencialet e aksesit.

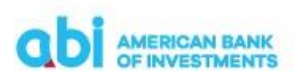

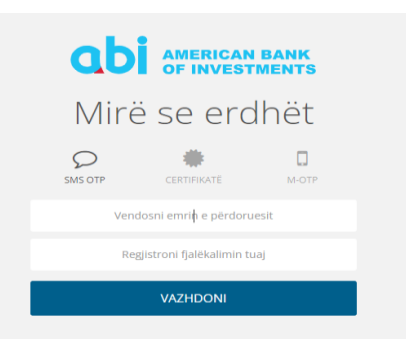

- Pasi vendosni kredencialet do t'ju kërkohet të vendosni kodin njëpërdorimësh i cili do t'iu dërgohet me SMS në numrin tuaj të celularit.
- Pasi vendosni kodin njëpërdorimësh duhet të klikoni "Hyni" dhe do të hapet faqja kryesore e shërbimit.

| ab                                                        | AMERICAN<br>OF INVEST                                                 | I BANK<br>IMENTS                                          |  |  |  |  |
|-----------------------------------------------------------|-----------------------------------------------------------------------|-----------------------------------------------------------|--|--|--|--|
| Mirë se erdhët                                            |                                                                       |                                                           |  |  |  |  |
| SMS OTP CERTIFIKATE M-OTP                                 |                                                                       |                                                           |  |  |  |  |
| Vendosni kodin një<br>Ju lutemi të vendo<br>tek numri i c | ë perdorimësh të dër<br>sni kodin një perdo<br>elularit të rregjistru | guar në telefonin t<br>rimësh të dërguar<br>tar në bankë. |  |  |  |  |
|                                                           | HYNI                                                                  |                                                           |  |  |  |  |
|                                                           |                                                                       |                                                           |  |  |  |  |

#### Vini Re:

- Ju duhet të tregoni kujdes në vendosjen e fjalëkalimit, pasi nëse vendoset 5 herë gabim, atëherë duhet të bëni kërkesë për ridërgim të tij në degë.
- Këshillohet që të ndryshoni fjalëkalimin e marrë nga Banka që në momentin e parë të aksesimit të shërbimit.
- Për arsye sigurie duhet të aksesoni vetëm në web me URL: https:
- Username/Emri i Përdoruesit ngelet i pandryshuar.
- Password/Fjalëkalimi mund të ndryshohet.
- Kodi njëpërdorimësh ka një afat vlefshmërie 3 minuta.

#### 4.3 Identifikimi nëpërmjet M-OTP

Për të përdorur E-Banking nëpërmjet M-OTP, ju duhet të keni të aktivizuar shërbimin Mobile Banking, dhe duhet të ndiqni hapat si më poshtë:

- Hapni browserin e internetit "Internet Explorer" ose "Google Chrome"
- Shkoni në adresën: <u>www.abi.al</u>
- Klikoni tek: <u>@bank login</u>
- Në dritaren që do të hapet, plotësoni emrin e përdoruesit dhe vendosni fjalëkalimin njëpërdorimësh që do të gjeneroni në aparatin tuaj celular.

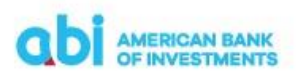

- Për të gjeneruar kodin njëpërdorimësh për aksesimin e shërbimit, hapni aplikacionin ABI Bank Mobile në aparatin tuaj celular dhe zgjidhni opsionin "Krijues OTP".
- Në dritaren e re zgjidhni "Login" dhe ndiqni hapat e identifikimit nëpërmjet PIN-it ose aksesit biometrik.
- Pasi të jeni identifikuar do të gjenerohet fjalëkalimi njëpërdorimësh për të aksesuar shërbimin e-banking (fjalëkalimi është i vlefshëm vetëm për 60 sekonda, nëse skadon duhet të gjeneroni një fjalëkalim të ri duke ndjekur hapat si më sipër).
- Pasi vendosni fjalëkalimin, shtypni butonin "Vazhdo" dhe do të hapet faqja kryesore e shërbimit.

## 4.4 Ndryshimi i password / fjalëkalimit

Për klientët të cilët përdorin e-banking nëpërmjet shërbimit me Emër Përdoruesi/Fjalëkalim ose me Certifikate USB, ofrohet mundësia e ndryshimit të fjalëkalimit.

Fjalëkalimi mund të ndryshohet si më poshtë:

Klikoni butonin e profilit tuaj dhe zgjidhni "Profili".

|                                     |  | 0, |   |         |            |         | _ |
|-------------------------------------|--|----|---|---------|------------|---------|---|
| Last login:: 28.06.2021 13:39:06    |  |    |   | TES     | T CORPORAT | e 🗸 🖂   |   |
|                                     |  |    |   |         |            | Profili |   |
| ODI AMERICAN BANK<br>OF INVESTMENTS |  |    | * | PAGESAT | PRODUKT    | Çkyçu   |   |
|                                     |  |    |   |         |            |         |   |

 Në dritaren e profilit zgjdhni opsionin "Ndryshoni fjalëkalimin" dhe do të aktivizohet dritarja e ndryshimit të fjalëkalimit.

| Last login:: 28.06.2021 13:39:06                     |   |         | T CORPORATE 👻 🕴 | ≤ ≜   |
|------------------------------------------------------|---|---------|-----------------|-------|
| ODI AMERICAN BANK<br>OF INVESTMENTS                  | * | PAGESAT | PRODUKTET E MIA | MJETE |
| Filimi / Profili<br>PROFILI                          |   |         |                 |       |
| 🖶 PRINTO 🗮 NDRYSHONI FJALËKALIMIN 🎓 NDRYSHONI GJUHËN |   |         |                 |       |

- Në fushën "Fjalëkalimi i vjetër" vendosni fjalëkalimin ekzistues.
- Në fushën "Fjalëkalimi i ri" vendosni saktë fjalëkalimin e ri, i cili duhet të plotesojë kushtet e sigurisë që ju shfaqen.
- Në fushën "Konfirmoni Fjalëkalimin e ri" vendosni sërish fjalëkalimin e ri që keni vendosur në fushën "Fjalëkalimi i ri".
- Klikoni butonin "Konfirmo" për të përfunduar procesin.

#### 5. Faqja Kryesore

Pas të kaloni me sukses hapat e regjistrimit, ju mund të përdorni shërbimin E-Banking duke u ridrejtuar në faqen kryesore në të cilën do të shfaqen:

• Emri i përdoruesit - Nëse jeni mbajtës i E-Banking personal dhe një kompanie, në krye të faqes mund të zgjidhni se për cilin nga profilet kërkoni të shfaqen llogaritë, ose të kryeni veprime.

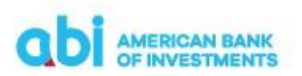

- Lista e llogarive rrjedhëse, të kursimit dhe depozitat me afat. Këtë liste mund të zgjidhni ta shikoni nëpërmjet tre opsioneve të ofruara, "Të preferuarat", "Pamje 360" dhe "Pamje liste".
- Menu-ja e shpejtë: Pagesë e re, Forma të ruajtura, Importo pagesat dhe Pagesa të dërguara
- Menu-ja kryesore: Home, Pagesat, Produktet e mia, Financat Personale dhe Mjete
- Menu-ja e transaksioneve të fundit të llogarisë kryesore
- Menu-ja ndihmëse në fund të faqes: Kontakto, Mbështetje, Lidhje të shpejta dhe Vendndodhja

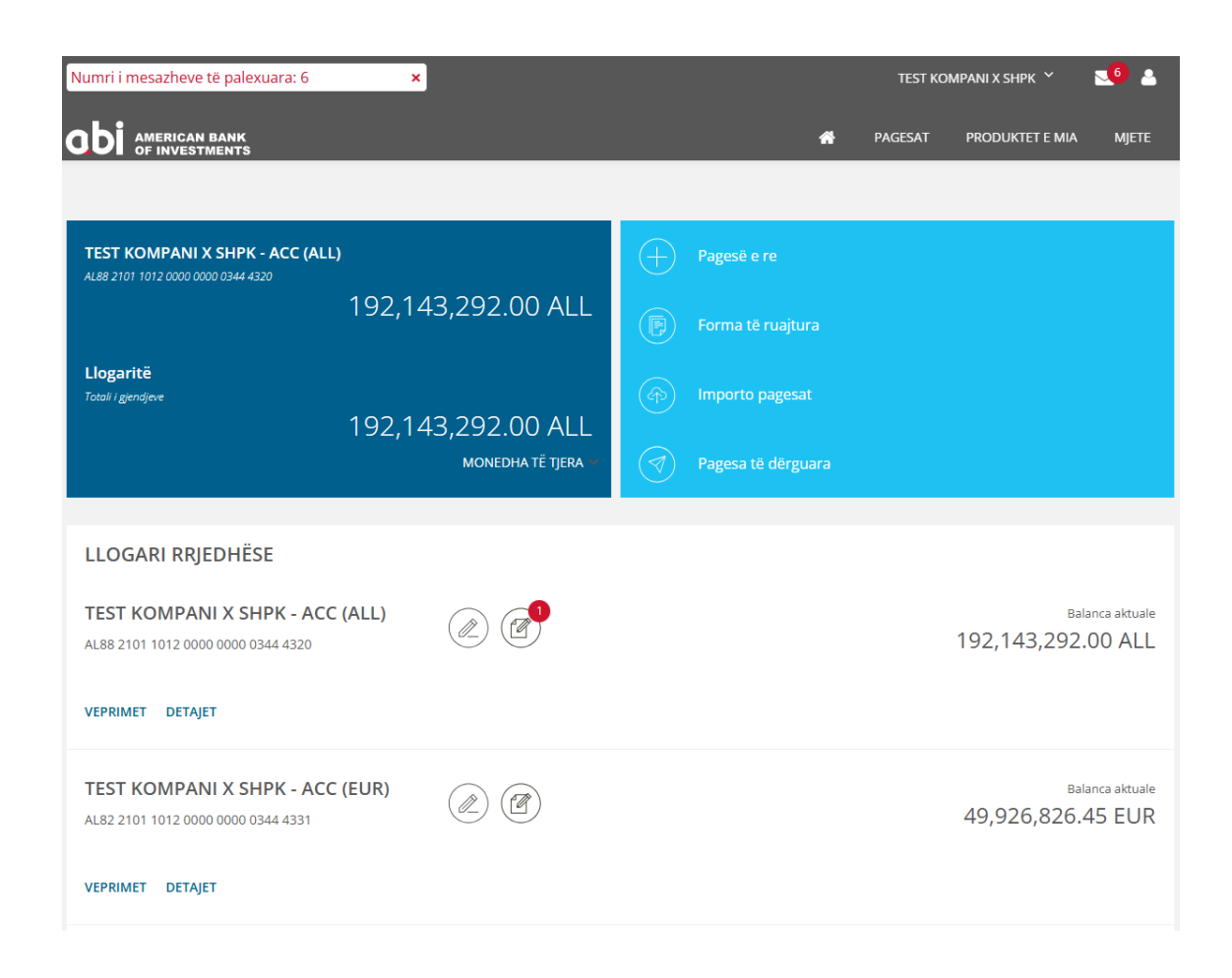

## 5.1 Produktet e mia

Në këtë seksion, ju ofrohen mundësitë si më poshtë:

- Llogaritë Në këtë seksion do të gjeni informacion mbi çdo llogari të hapur në ABI BANK dhe të lidhur me E-Banking (balancën aktuale, monedhën, statusin e llogarisë).
- Kartat Në këtë seksion do të gjeni informacion mbi Kartat e Debitit dhe Kreditit për çdo llogari të hapur në ABI BANK dhe të lidhur me E-Banking. Në menu-në Kartat do të gjeni:
  - Numri i kartës
  - Emri i kartëmbajtësit
  - Tipi i Kartës Debit/Credit

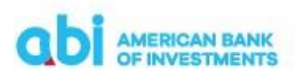

- Data e lëshimit
- Data e skadencës
- Statusi i kartës
- Balanca e vlefshme
- Llogaria e lidhur (vetëm për Kartat e Debitit)
- Balanca e përdorur (vetëm për Kartat e Kreditit)

| COI of montheasts                       | Property Products Food       |
|-----------------------------------------|------------------------------|
|                                         | eccent gang even             |
| Vid                                     |                              |
| (area)                                  |                              |
| CARD INFO                               | AVAILABLE FUNDS              |
| Add to include a                        | 13.327.716.06.0cj            |
| Via 2                                   | NOTE                         |
| Carl Suffer<br>All State Control (2006) | Committee Accounts 2013/0214 |
| Caritose<br>Met Scient                  |                              |
| Colifier VISA                           |                              |
| Product name<br>Visio culoso coset      |                              |
| Insue date<br>17.1.2.000                |                              |
| Burry date<br>34: G2004                 |                              |
| David<br>Aprila                         |                              |

- Pagesa e kartës së kreditit
- Kreditë Në këtë seksion do të gjeni informacion mbi Kreditë aktive ose të pambyllura për llogaritë e lidhura me E-Banking.
  - Numri i Kredisë
  - Llogaria e pagesave të kredisë
  - Shuma e lëvruar e kredisë

  - Data e maturimit të kredisë
  - Kohëzgjatja e kredisë
  - Principali i mbetur i kredisë
  - Shuma e këstit të radhës
  - Data e këstit të radhës
  - Detyrimi në vonesë i kredisë
  - Norma e interesit

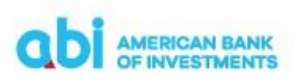

| abi ministrati                                                                                                    |          |                                        | Personal Personal | toold |
|----------------------------------------------------------------------------------------------------|----------|----------------------------------------|-------------------|-------|
|                                                                                                    |          |                                        | account iners     | u1005 |
| annual annual annual annual annual annual annual annual annual annual annual annual annual annual annual annual                                                                                                    |          |                                        |                   |       |
| a rest<br>BASIC INFO                                                                                                    |          | LOAN STATUS                            |                   |       |
| autorio homesage                                                                                                    |          | Clutinarizing amount<br>118,200,771,88 |                   |       |
| Account (                                                                                                    | /        | haad matalment amount<br>6-347,325,34  |                   |       |
| saar number<br>oormutaulee                                                                                                    |          | Navi indaliment dan<br>G2.01.31.52     |                   |       |
| Appropriate and successful and successful and succe |          | 0-Upr                                  |                   |       |
| Deburget armylite<br>rebuilde une                                                                                                    |          | interast rate<br>9.13%                 |                   |       |
| Diffusion of the second second |          |                                        |                   |       |
| - Manur 92- Gana-<br>117-146-20123                                                                                                    |          |                                        |                   |       |
| Liter Service<br>18 Months                                                                                                    |          |                                        |                   |       |
| <br>lie                                                                                                    |          |                                        |                   |       |
| Sector Decision                                                                                                    |          |                                        |                   |       |
| CONUCT                                                                                                    | N. PYCHT | QUICK LINKS                            | LOCATON           |       |

## 5.2 Menu-ja e shpejtë

Në këtë seksion ju ofrohen mundësitë si më poshtë:

- Pagesë e re Mund të nisni një pagesë të re
- Pagese Utilitare Mund te beni pagesen e sherbimeve utilitare te regjistruara
- Forma të ruajtura Mund të përdorni format e gatshme, informacionin e të cilave e keni ruajtur më parë.
- Pagesa të dërguara Mund të shikoni të gjitha transfertat/veprimet e kryera nga llogaria/të, nëpërmjet Online Banking.

#### **5.3 Veprimet**

Duke klikuar ikonën "Veprimet", mund të shikoni një përmbledhje të transaksioneve të llogarisë së përzgjedhur me të dhënat e mëposhtme:

- Datën e hedhjes së transaksionit,
- Shumat në kredi dhe në debi,
- Statusin e transaksioneve,
- Monedhën e transaksionit,
- Përfituesin e shumave të transferuara/paguara për transaksionet e kryera nëpërmjet shërbimit online banking,
- Detajet e pagesës.

Nga kjo faqe mund të kërkoni transaksione të kryera më parë duke zgjedhur një nga mundësitë e sistemit të filtrimit, i cili ju mundëson kërkimin për të gjitha fushat e ofruara. Gjithashtu në ketë faqe, në pjesën e sipërme, ju ofrohen opsionet:

• Printimi i informacionit duke klikuar butonin "Printo",

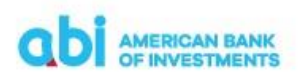

- Gjenerimi i informacionit në formatet PDF, CSV dhe Excel,
- Dërgimi me email i informacionit të gjeneruar.

| VEPRIMET              | DETAJET           |                                |                     |                  |                |                                          |                    |
|-----------------------|-------------------|--------------------------------|---------------------|------------------|----------------|------------------------------------------|--------------------|
|                       |                   |                                |                     | Sot Java         | Muaji Përsht   | tat < 28.03.2021 - 28.0<br>DATE VALUTA   | 6.2021             |
| 🖶 PRINTO 🛛 📥 EKSPORTO | M EMAIL           |                                |                     |                  |                | 🏟 KOLON                                  | A <b>T</b> FILTRIM |
| Statusi               |                   | Emri i Partnerit               | Shuma               |                  |                | Tipi i Veprimeve                         |                    |
| Të gjitha             | ~                 |                                | baras N             | ~                |                | <ul> <li>Të gjitha</li> </ul>            |                    |
| Detajet e pagesës     |                   | Numri i llogarisë së partnerit | Monedha             |                  |                | O Transaksion kreditues                  |                    |
|                       |                   |                                | Të gjitha           |                  | ~              | <ul> <li>Transaksion debitues</li> </ul> |                    |
|                       |                   |                                |                     |                  |                | RIVENDOS                                 | APLIKO             |
| Zgjidhi të gjitha Da  | itë valuta 🔶 Emri | i Partnerit 🗢                  | Shuma e pritur 🗢 Sl | huma e dërguar 🌩 | Currency 🗢 Def | tajet e pagesës                          | Statusi 🗢          |
| VEPRIMET > 16         | .06.2021          |                                |                     | -8,800.00        | ALL Pay        | yment Outgoing Urgent                    | Kontabilizu        |
| VEPRIMET > 16         | .06.2021          |                                |                     | -700.00          | ALL Chi        | arge Acceleration Value Date             | Kontabilizu        |
| VEPRIMET > 16         | .06.2021          |                                |                     | -750.00          | ALL Urg        | gent Payment Fee                         | Kontabilizu        |

### 5.3.1 Detajet e veprimeve

Duke klikuar mbi secilin veprim ju mund:

- Të shikoni detajet e veprimit duke zgjedhur nga lista e vlerave, vlerën "Detajet"
- Të shikoni të dhënat e veprimit të urdhëruar duke zgjedhur nga lista e vlerave, vlerën "Urdhëri i pagesës së krijuar".
- Të printoni një formë konfirmim pagese për veprimet e përfunduara me sukses, duke zgjedhur nga lista e vlerave "Konfirmimi".

| VEPRIMET DETAJET                                   |                  |
|----------------------------------------------------|------------------|
| 🖨 PRINTO 📩 EKSPORTO 📉 EMAIL                        |                  |
| Zgjidhi të gjitha Datë valuta 🖨 Emri i Partnerit 🖨 | Shuma e pritur 🗘 |
| VEPRIMET > 16.06.2021                              |                  |
| Detajet                                            |                  |
| Urdhri i pagesës së krijuar                        |                  |
| Konfirmimi                                         |                  |

## 5.3.2 Përgatitja e urdhër pagesës

Për të nisur një pagesë, ju duhet të klikoni mbi ikonën "Pagesë e Re" dhe do të ridrejtoheni në faqen nga ku mund të inicioni pagesat duke plotësuar informacionin e nevojshëm:

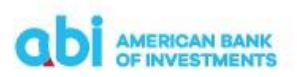

| Last login:: 28.06.2021 15:30:25                                   |                         | test corporate 👻 🎴                      |
|--------------------------------------------------------------------|-------------------------|-----------------------------------------|
| american bank<br>of investments                                    | *                       | PAGESAT PRODUKTET E MIA MJETE           |
|                                                                    | PROCESI I PAGESËS       | ËS FORMA TË RUAJTURA PAGESA TË DËRGUARA |
| rillimi / Pageset / Procesi i pageses / Pagese e re<br>PAGESË E RE |                         | 1. PÉRGATIT 2. RISHIKO 3. PÉRFUNDO      |
| Zgjidhni pagesën Pagesa brenda vendit                              | V Perdore per pagesè    | ~                                       |
| Tipi i pagesës kombëtare 💿 Pagesa brenda vendit (                  | Fature tatimore vendore |                                         |
| KLIENTI URDHËRUES                                                  | DETAJET E PAGESËS       |                                         |

Zgjidhni pagesën – Këtu duhet të zgjidhni një nga tipologjitë e veprimeve nga lista e vlerave:

- Domestic payment/Pagesa brenda vendit
- Own account payment/Pagesa midis llogarive personale
- Foreign currency payment/Pagesa jashtë Bankës në valutë
- Tax Office-Customs-Budget Institutions payment/Pagesë në favor të Tatimeve-Doganave-Buxhetit
- Bill payment/Pagesë Fature

Përdore për pagesë – Këtu mund të zgjidhni një nga format e ruajtura të pagesave dhe automatikisht do të plotësohen të dhënat e pagesës së ruajtur.

Tipi i pagesës – Këtu duhet të zgjidhni midis dy alternativave të ofruara:

- Pagesë e thjeshtë Veprim pagese e thjeshtë kundrejt një pale të tretë
- Pagesë tatimore e Fiskalizuar Veprim pagese tatimore e Fiskalizuar sipas ligjit tatimor Shqiptar. Këtu kërkohet plotësimi i numrit të faturës së fiskalizuar NIVF.

#### 5.4 Pagesa brenda vendit /Domestic Payment

Për të kryer transferta në monedhat Lek dhe Euro në favor të përfituesve me llogari në Bankat vendase, ose brenda Bankës (midis llogarive të Bankës në çdo monedhë), ju duhet të zgjidhni opsionin "Domestic payment/Pagesa brenda vendit".

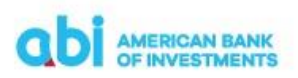

| Last I | login:: 28.06.2021 15:30:25        |                                                                              |                     |            | TEST CC       | RPORATE 🗸      | ⊠ ≜            |  |
|--------|------------------------------------|------------------------------------------------------------------------------|---------------------|------------|---------------|----------------|----------------|--|
| a      | DI AMERICAN BANK<br>OF INVESTMENTS |                                                                              |                     | 希 PA       | GESAT PI      | RODUKTET E MI# | мјете          |  |
|        |                                    |                                                                              | PROCESI I           | I PAGESËS  | Forma të ruaj | TURA PAGES     | SA TË DËRGUARA |  |
| Fillim | AGESË E RE                         | / Pagesë e re                                                                |                     |            | 1. PËRGATIT   | 2. RISHIKO     |                |  |
|        | Zgjidhni pagesën                   | Pagesa brenda vendit 🗸 🗸                                                     | Përdore për pagesë  |            |               |                | ~              |  |
|        | Tipi i pagesēs kombētare           | Pagesa brenda vendit     Fature tatimore vendore                             |                     |            |               |                |                |  |
|        | KLIENTI URDHËRUES                  | 5                                                                            | DETAJET E PAGESËS   |            |               |                |                |  |
|        | Nr. i llogarisë                    | TEST CORPORATE (ALL) 99,970,235.00 ALL<br>AL53 2101 1012 0000 0000 0239 7156 | Shuma *             |            |               | ALL            | ~              |  |
|        | Emri                               | TEST CORPORATE                                                               | Datë valuta         | 30.06.2021 |               |                | Urgjente       |  |
|        | Adresa                             | TEST ADDRESS                                                                 | Komision *          | BEN        |               |                | ~              |  |
|        | Qyteti                             | TIRANA                                                                       | Detajet e pagesës * |            |               |                |                |  |
|        | PËRFITUESI                         |                                                                              |                     |            |               |                |                |  |
|        | Nr. i llogarisë *                  | Kërkoni llogarinë që do kreditohet                                           |                     |            |               |                |                |  |

## 5.4.1 Përgatit /Prepare

- Klienti urdhërues/Ordering Customer nga lista e vlerave zgjidhni numrin e llogarisë që do të debitohet. Vlerat e tjera plotësohen automatikisht me të dhënat tuaja.
- Beneficiary / Përfituesi duhet të plotësohen të dhënat si më poshtë:
  - Account/Nr. i llogarisë IBAN-i i llogarisë së përfituesit
  - Name/Emri Emri i klientit përfitues
  - Address/Adresa Adresa e klientit përfitues
  - City/Qyteti Qyteti i klientit përfituesit

Ndërkohë që plotësoni të dhënat, në secilat nga fushat automatikisht do të shfaqen përfituesit e regjistruar me parë nga të cilët mund të zgjidhni.

- Payment data/Të dhënat e pagesës duhet të plotësoni të dhënat e pagesës si më poshtë:
  - Amount/Shuma vendosni vlerën e transaksionit
  - Currency/Monedha Zgjidhni monedhën e transaksionit

Kujdes! Pagesat jashtë banke, në këtë modul, kryhen vetëm në monedhën Lek dhe Euro.

Për pagesat brenda Bankës, monedha e transaksionit mund të jetë e njëjtë me monedhën e llogarisë që debitohet.

- Data e transaksionit/Transaction Date Plotësoni datën e ekzekutimit të transaksionit
- Urgent/Urgjente Nëse jeni duke kryer transfertë urgjente jashtë banke, zgjidhni këtë alternativë.

**Kujdes!** Për pagesat Urgjente aplikohen komisione sipas Kushteve të Punës të publikuara nga Banka.

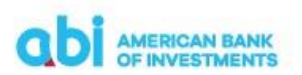

- Commision/Komisioni Zgjidhni Ilojin e komisionit të transfertës, vetëm për transfertat jashtë banke.
  - SHA nëse zgjidhni këtë opsion, komisionet në nisje i ngarkohen llogarisë suaj, ndërsa komisionet në mbërritje do i ngarkohen llogarisë së përfituesit.
  - OUR nëse zgjidhni këtë alternativë, komisionet në nisje dhe në mbërritje të pagesës, do i ngarkohen llogarisë suaj.
  - BEN nëse zgjidhni këtë alternativë, komisionet do i ngarkohen llogarisë së përfituesit të shumës.
- Fiscal invoice/Faturë fiskale kjo fushë do të shfaqet nëse keni zgjedhur alternativën për pagesë fature të fiskalizuar dhe duhet ta plotesoni duke vendosur numrin NIVF të faturës së fiskalizuar.
- Payment Details/Detajet e pagesës plotësoni përshkrimin e pagesës.
- NEXT/VAZHDO pasi plotësoni të dhënat e pagesës, klikoni "Vazhdo" për të kaluar në fazën e dytë të transaksionit "Rishiko".

#### 5.4.2 Rishiko / Review

Në këtë fazë të transaksionit, mund të kryeni rishikimin e të dhënave të plotësuara. Nëse duhet të ndryshoni ndonjë të dhënë të plotësuar, ju duhet të ktheheni në fazën e parë "Përgatit/ Prepare" në mënyrë që të ndryshoni të dhënat sipas nevojave, duke shtypur butonin "Modifiko".

Nëse e keni plotësuar transaksionin në rregull dhe nuk ka nevojë për ndryshime, klikoni ikonën "Paguaj/Pay" dhe do ju kërkohet të autorizoni veprimin nëpërmjet PIN-it ose fjalëkalimit njëpërdorimësh që do ju vijë në numrin tuaj të celularit.

## 5.4.3 Përfundo / Finish

Në ekranin tuaj do të shfaqet mesazhi "Pagesa është dërguar në Bankë për procesim" dhe të dhënat e detajuara të transaksionit.

Në këtë moment, ju jepet mundësia për të zgjedhur:

- New payment/ Pagese e re Nëse zgjidhni këtë alternativë, do të shfaqet lista e tipologjive të pagesave për të kryer një pagesë të re.
- Save as Template/Ruaj si formë ju mund të ruani formën për ta përdorur sërish, duke ndjekur hapat sipas udhëzimeve në dritaren përkatëse që do të hapet.
- Cancel payment/Anulo pagesën kjo alternativë është e vlefshme për një kohë të shkurtër dhe bën të mundur anulimin e urdhërpagesës. Nëse pagesa ka mbërritur për ekzekutim në Bankë, ky opsion nuk do të shfaqet.

#### 5.5 Pagesa midis llogarive personale / Own account payment

Për të kryer transferta midis llogarive tuaja, duhet të zgjidhni alternativën "Pagesa midis llogarive personale/ Own account payment".

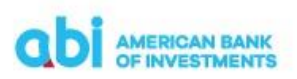

| G # Itweb.halcom.com/empo_enant/payment/prep    | arertype=poost                 |                                                                                     | 100000000000000000000000000000000000000 |                       |                   | 0000000000     |                  |               | 4                   | d E H  | 24 L | 4.7 |
|-------------------------------------------------|--------------------------------|-------------------------------------------------------------------------------------|-----------------------------------------|-----------------------|-------------------|----------------|------------------|---------------|---------------------|--------|------|-----|
| / 🖸 YouTube 🛃 Maps 🔊 Hal.Assist - Halcom 🔤 Visa | Dnline (II) Credins Bank - eba | 🔊 ABI E-bank PROD 🔹 App Stor                                                        | re Connect 🔊                            | ABI E-bank TEST 🛛 📔 C | AS PROD 🔮 Kristal | Communicat     | Cardinal 🙁 IN    | FOBIP 🖯 EPO 🧐 | SMS Q ABI Bank - We | Jo Ser |      |     |
|                                                 | QDI AMERICAN BANK              |                                                                                     |                                         | PAGESAT               | FINANCAT PERSONAL | LE PRODUKT     | ET E MIA MJETE   |               |                     |        |      |     |
|                                                 |                                |                                                                                     |                                         |                       | CHORSELE.ME FOR   | MA TE RUAJTURA | PADESA TÉ DÉROUA | 5A            |                     |        |      |     |
|                                                 | Film / Papert / Papert + re    |                                                                                     |                                         |                       |                   |                |                  |               |                     |        |      |     |
|                                                 | PAGESE E RE                    |                                                                                     |                                         |                       |                   | I PERGATIT     | tonii 1.45mind   |               |                     |        |      |     |
|                                                 |                                |                                                                                     |                                         |                       |                   |                |                  |               |                     |        |      |     |
|                                                 | Zgjeltni pagasim               | Pagesa midis togarive personale                                                     | ~                                       | Përdore për pagesë    | Zgjidh nga form   | hat            | ~                |               |                     |        |      |     |
|                                                 |                                |                                                                                     |                                         |                       |                   |                |                  |               |                     |        |      |     |
|                                                 | KLIENTI URDHERU                | ES                                                                                  |                                         |                       |                   |                |                  |               |                     |        |      |     |
|                                                 | Nr. i Bogarina *               | KRISTI MAKSIM BODECI (ALL) 1,6                                                      | 633,175.34 ALL 🗸                        |                       |                   |                |                  |               |                     |        |      |     |
|                                                 |                                | AL71 2101 1926 0000 0000 0136 531                                                   | 14 (ALL)                                |                       |                   |                |                  |               |                     |        |      |     |
|                                                 | PERFITUESI                     |                                                                                     |                                         |                       |                   |                |                  |               |                     |        |      |     |
|                                                 |                                |                                                                                     |                                         |                       |                   |                |                  |               |                     |        |      |     |
|                                                 | Numiti Llogarina (IEAN) *      | KRISTI MAKSIM BODECI (ALL) 0.0<br>AL49 2101 1012 0000 0000 0220 642                 | 90 ALL<br>19 (ALL)                      |                       |                   |                |                  |               |                     |        |      |     |
|                                                 |                                |                                                                                     |                                         |                       |                   |                |                  |               |                     |        |      |     |
|                                                 | DETAJET E PAGES                | ES                                                                                  |                                         |                       |                   |                |                  |               |                     |        |      |     |
|                                                 | Shuma *                        | 20.000.00                                                                           | ALL V                                   |                       |                   |                |                  |               |                     |        |      |     |
|                                                 | Defe e trensaksionit           | 04.04.2023                                                                          |                                         |                       |                   |                |                  |               |                     |        |      |     |
|                                                 | Defavel a peoplete *           | kalen me kurs preferencial                                                          |                                         |                       |                   |                |                  |               |                     |        |      |     |
|                                                 |                                |                                                                                     |                                         |                       |                   |                |                  |               |                     |        |      |     |
|                                                 | TË DHËNA TË TJEF               | RA                                                                                  |                                         | ,                     |                   |                |                  |               |                     |        |      |     |
|                                                 | Kursi preferencial i karebiest | 115.5                                                                               |                                         |                       |                   |                |                  |               |                     |        |      |     |
|                                                 |                                | Fusha duhat lä piotéssinet veläminä rast sa kur<br>nammi an namenalistin ma hantiän | rai i kämtovit ásna                     |                       |                   |                |                  |               |                     |        |      |     |
|                                                 |                                |                                                                                     |                                         |                       |                   |                | -                |               |                     |        |      |     |
|                                                 |                                |                                                                                     |                                         |                       |                   |                | VAZHDO           |               |                     |        |      |     |
|                                                 |                                |                                                                                     |                                         |                       |                   |                |                  |               |                     |        |      |     |
|                                                 |                                |                                                                                     |                                         |                       |                   |                |                  |               |                     |        | _    |     |

### 5.5.1 Përgatit /Prepare

- Klienti urdhërues/Ordering Customer nga lista e vlerave, mund te zgjidhni numrin e llogarisë suaj që do të debitohet.
- Beneficiary / Përfituesi nga lista e vlerave, zgjidhni llogarinë tuaj që do të kreditohet.
- Amount/Shuma vendosni vlerën e transaksionit.
- Currency/Monedha zgjidhni monedhen e transaksionit.
- Data e transaksionit/Transaction Date zgjidhni datën e ekzekutimit të transaksionit.
- Detajet e pagesës/ Payment Details plotësoni detajet/përshkrimin e pagesës.
- Të dhëna të tjera/Other vendosni kursin preferencial vetëm në rastet kur keni konfirmuar paraprakisht me Bankën kursin e kembimit preferencial
- NEXT/VAZHDO klikoni këtë ikonë për të kaluar në fazën e dytë të transaksionit.

#### 5.5.2 Rishiko / Review

Në këtë fazë të transaksionit, mund të kryeni rishikimin e të dhënave të plotësuara. Nëse duhet të ndryshoni ndonjë të dhënë të plotësuar, ju duhet të ktheheni në fazën e parë "Përgatit/ Prepare" në mënyrë që të modifikoni sipas nevojave duke shtypur butonin Modifiko.

Nëse e keni plotësuar transaksionin në rregull dhe nuk ka nevojë për ndryshime, klikoni ikonën "Paguaj/Pay" dhe autorizoni veprimin nëpërmjet PIN-it ose fjalëkalimit njëpërdorimësh që do ju vijë në numrin tuaj të celularit.

#### 5.5.3 Përfundo / Finish

Në ekranin tuaj do të shfaqet mesazhi "Pagesa eshte dërguar në Bankë për procesim" dhe të dhënat e detajuara të transaksionit.

Në këtë moment, ju jepet mundësia për të zgjedhur:

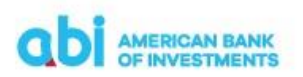

- New payment/ Pagese e re Nëse zgjidhni këtë alternativë, do të shfaqet lista e tipologjive të pagesave për të kryer një pagesë të re.
- Save as Template/Ruaj si formë ju mund të ruani formën për ta përdorur sërish, duke ndjekur hapat sipas udhëzimeve në dritaren përkatëse që do të hapet.
- Cancel payment/Anulo pagesën kjo alternativë është e vlefshme për një kohë të shkurtër dhe bën të mundur anulimin e urdhërpagesës. Nëse pagesa ka mbërritur për ekzekutim në Bankë, ky opsion nuk do të shfaqet.
- •

### 5.6 Pagesa jashtë banke në valutë / Foreign currency payment

Duke zgjedhur "Pagesa jashtë banke në valutë", ju mund të kryeni transferta në **monedhë të huaj** jashtë banke:

- Brenda vendit në monedhat USD, GBP
- Jashtë vendit në të gjitha monedhat (EUR,USD,GBP).

| Hyrja e fundit: 29.05.2025, 14:10:35              |                                                                                             |                         | TEST KOMPANI X SHPK 🗡                                | ⊻ ≜         |
|---------------------------------------------------|---------------------------------------------------------------------------------------------|-------------------------|------------------------------------------------------|-------------|
| ODI AMERICAN BANK<br>OF INVESTMENTS               |                                                                                             |                         | A PAGESAT PRODUKTET E MIA                            | мјете       |
|                                                   |                                                                                             |                         | PAGESË UTILITARE <u>PROCESI I PAGESËS</u>            | PAGESA PAGE |
| Fillimi / Pagesat / Procesi i page<br>PAGESË E RE | vês / Pagesë e re                                                                           |                         | 1. PËRGATIT 2. RISHIKO                               |             |
| Zgjidhni pagesën                                  | Pagesa jashtë Bankës në valutë 🗸 🗸                                                          | Përdore për pagesë      |                                                      | ~           |
| Tipi i pagesës ndërkombëtare                      | Pagesë ndërkombëtare     Faturë tatimore e huaj                                             |                         |                                                      |             |
| 50: KLIENTI URDHË                                 | RUES                                                                                        | 32A: SHUMA DHE D        | АТАТ                                                 |             |
| Nr. i llogarisë *                                 | TEST KOMPANI X SHPK - ACC (A 200,000,000.00 ALL<br>AL88 2101 1012 0000 0000 0344 4320 (ALL) | Shuma *                 | EUR                                                  | ~           |
| Emri                                              | TEST KOMDANI Y SHDK                                                                         | Data e transaksionit    | 29.05.2025                                           |             |
|                                                   |                                                                                             | Prioriteti              | Normal                                               | ^           |
| Adresa                                            | RR BULEVARDI BAJRAM CURRI                                                                   | 71A: DETAJET E KOM      | Normal                                               |             |
| Qyteti                                            | TIRANE                                                                                      | Detajet e komisioneve * | Urgjente (+1 datë valutë)<br>Urgjente (brenda ditës) |             |
| 59: KLIENTI PËRFIT                                | UES                                                                                         | 70: DETAJET E PAGE      | sēs                                                  |             |
| Numri i Llogarisë (IBAN) *                        | Kërkoni llogarinë që do kreditohet                                                          | Detajet e pagesës *     |                                                      |             |
| Emri i kreditorit *                               | Kërkoni llogarinë që do kreditohet                                                          | Detajet e pagesës       |                                                      |             |
|                                                   |                                                                                             |                         |                                                      |             |

- Vlera maksimale e transfertave të klientëve individë (transfertë personale) që mund të kryhen nga Online Banking është ALL 420'000 (EUR 3,000 ekuivalent).
- Vlera maksimale e transfertave të klientëve biznes (transferta biznesi) që mund të kryhen nga Online Banking është ALL 2.8 MIO, ose ekuivalent (EUR 20,000).
- Klientet mund të kërkojnë ndryshimin e këtij limiti duke u paraqitur në Bankë dhe duke plotësuar aplikimin përkatës.

#### 5.6.1 Përgatit /Prepare

- Klienti urdhërues/Ordering Customer nga lista e vlerave, zgjidhni numrin e llogarisë tuaj që do të debitohet.
- Beneficiary customer / Klienti përfitues plotësoni të dhënat si më poshtë:
  - ✤ Account/Nr. i llogarisë Numri IBAN i llogarisë së përfituesit
  - Name/Emri Emri i klientit përfitues
  - Address/Adresa Adresa e klientit përfitues

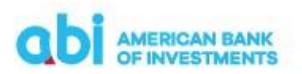

- City/Qyteti Qyteti i klientit përfituesit
- Country/Shteti zgjidhni shtetin nga lista e vlerave

Ndërkohë që plotësoni të dhënat, në secilat nga fushat automatikisht do të shfaqen përfituesit e regjistruar me parë nga të cilët mund të zgjidhni.

- Beneficiary Bank/Banka e përfituesit Nëse po kryeni një transfertë me përfitues të ri (të paregjistruar më parë), ju duhet të plotësoni të dhënat lidhur me bankën e përfituesit :
  - SWIFT Code Kodi SWIFT i Bankës përfituese (kjo fushë është opsionale)
  - Bank Code Kodi i Bankës përfituese (kjo fushë është opsionale dhe përdoret për pagesat në monedhë USD)
  - Name- Emri i Bankës së përfituesit
  - Address Adresa e Bankës së përfituesit
  - City Qyteti
  - Country Code zgjidhni shtetin e përfituesit nga lista e vlerave.
- Amount & Date/Shuma dhe Data në këtë seksion, plotësoni të dhënat e pagesës si më poshtë:
  - Amount shumën e transaksionit që po kryeni
  - Currency aplikacioni plotëson automatikisht monedhën e llogarisë , por ju mund ta ndryshoni atë
  - Data e transaksionit datën e ekzekutimit të transaksionit.
  - Fiscal invoice/Faturë fiskale kjo fushë do të shfaqet nëse keni përzgjedhur alternativën për pagesë fature të fiskalizuar dhe duhet ta plotësoni duke vendosur numrin NIVF të faturës së fiskalizuar.
  - Priority/Prioriteti kjo fushë do të plotësohet me datë valutën e transaksionit qe po kryhet:
    - Normale +2 ditë datë valutë
    - Urgjente +1 ditë datë valutë
    - Urgjente brenda ditës
- Transfertat me përshpejtim Urgjente (+1 datevalute) dhe Urgjente (brenda ditës) aplikojnë kosto më të lartë se transfertat normale sipas kushteve të punës në fuqi të Bankës.

Orari për kryerjen e pagesave me përshpejtim Urgjente/brenda ditës, është:

14:30 për pagesat në monedhë EUR dhe USD

13:00 për valutat e tjera

Pas këtyre orareve pagesat Urgjente/brenda ditës nuk mund te kryhen.

- Details of charges/Detajet e komisioneve duhet të zgjidhni tipin e komisionit të transfertës:
  - SHA nëse zgjidhni këtë alterantivë, komisionet në nisje i ngarkohen llogarisë tuaj, ndërsa komisionet në mbërritje do i ngarkohen llogarisë së përfituesit.

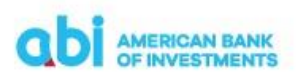

- OUR nëse zgjidhni këtë alternativë, komisionet në nisje dhe në mbërritje të pagesës do i ngarkohen llogarisë suaj
- BEN nëse zgjidhni këtë alternativë, komisionet do i ngarkohen llogarisë së përfituesit të shumës.
- Payment details/Detajet e pagesës plotësoni detajet/përshkrimin e transaksionit që po kryeni dhe zgjidhni qëllimin e pagesës, nga lista e vlerave, në fushën "Purpose Code Description/Përshkrimi i kodit të qëllimit".
- Statistical Data/Të dhëna statistikore zgjidhni tipin e transfertës (personale/ tregtare) duke zgjedhur midis dy alternativave:
  - Personale Nëse zgjidhni këtë alternativë, duhet të plotësoni me fjalë burimin e të ardhurave në fushën përkatëse.
  - Tregtare Nëse zgjidhni këtë alternativë, duhet të zgjidhni nga lista e vlerave të kësaj fushe.
- Beneficiary customer additional details/Të dhëna shtesë të klientit përfitues Këtu mund të plotësoni të dhëna shtesë në lidhje me përfituesin, në rast së i dispononi ato.
- Dokumente të Bashkëngjitura klikoni ikonën për të bashkëngjitur një dokument me pagesën që po kryeni
- NEXT/VAZHDO klikoni këtë ikonë për të kaluar në fazën e dytë të transaksionit.

## 5.6.2 Rishiko / Review

Në këtë fazë të transaksionit, mund të kryeni rishikimin e të dhënave të plotësuara. Nëse duhet të ndryshoni ndonjë të dhënë të plotësuar, ju duhet të ktheheni në fazën e parë "Përgatit/ Prepare" në mënyrë që të modifikoni sipas nevojave duke shtypur butonin Modifiko.

Nëse e keni plotësuar transaksionin në rregull dhe nuk ka nevojë për ndryshime, klikoni ikonën "Paguaj/Pay" dhe autorizoni veprimin nëpërmjet PIN-it ose fjalëkalimit njëpërdorimësh që do ju vijë në numrin tuaj të celularit.

## 5.6.3 Përfundo / Finish

Në ekranin tuaj do të shfaqet mesazhi "Pagesa është dërguar në Bankë për procesim" dhe të dhënat e detajuara të transaksionit.

Në këtë moment, ju jepet mundësia për të zgjedhur:

- New payment/ Pagese e re Nëse zgjidhni këtë alternativë, do të shfaqet lista e tipologjive të pagesave për të kryer një pagesë të re.
- Save as Template/Ruaj si formë ju mund të ruani formën për ta përdorur sërish, duke ndjekur hapat sipas udhëzimeve në dritaren përkatëse që do të hapet.
- Cancel payment/Anulo pagesën kjo alternativë është e vlefshme për një kohë të shkurtër dhe bën të mundur anulimin e urdhërpagesës. Nëse pagesa ka mbërritur për ekzekutim në Bankë, ky opsion nuk do të shfaqet.

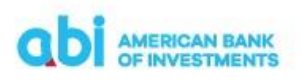

## 5.7 Pagesa në favor të Tatimeve-Doganave-Buxhetit / Tax Office – Customs – Budget Institutions payment

Në këtë modul, ju mund të kryeni pagesa në favor të Buxhetit/Tatimeve/Doganës. Ky modul ka fusha specifike për t'u plotësuar, bazuar në kërkesat e ndryshme për raportim, të secilit institucion shtetëror.

| C | AMERICAN BANK<br>OF INVESTMENTS |                                                   |                      | A PAGESAT        | PRODUKTET E MIA   | MJETE      |
|---|---------------------------------|---------------------------------------------------|----------------------|------------------|-------------------|------------|
|   |                                 |                                                   |                      | PAGESË UTILITARE | PROCESI I PAGESËS | KALIM PAGE |
|   | Zgjidhni pagesën                | Pagesë në favor të Tatimeve-Doganave-Buxhetit 🔹 🗸 | Përdore për pagesë   |                  |                   | ~          |
|   |                                 |                                                   |                      |                  |                   |            |
|   | KLIENTI URDHËRUE                | 5                                                 | DETAJET E PAGESËS    |                  |                   |            |
|   | Nr. i llogarisë                 | TEST KOMPANI X SHPK - ACC (A 189,118,292.32 ALL   | Shuma *              |                  | ALL               | ~          |
|   |                                 | AL88 2101 1012 0000 0000 0344 4320                | Data e transaksionit | 24.06.2025       |                   |            |
|   | Emri                            | TEST KOMPANI X SHPK                               | Detajet e pagesës *  |                  |                   |            |
|   | Adresa                          | RR BULEVARDI BAJRAM CURRI                         |                      |                  |                   |            |
|   | Qyteti                          | TIRANE                                            |                      |                  |                   | 10         |
|   |                                 |                                                   |                      |                  |                   |            |
|   | PERFITUESI                      |                                                   |                      |                  |                   |            |
|   | Pagesë në favor të              |                                                   |                      |                  |                   |            |
|   | Tatimeve Dogana                 | ve Ulogarive të buxhetit                          |                      |                  |                   |            |
|   | Numri i Llogarisë (IBAN) *      | AL3721011012000000001088429 - DREJTORIA E 🗸       |                      |                  |                   |            |
|   | Emri i kreditorit *             | DREJTORIA E PERGJITHSHME E TATIMEVE               |                      |                  |                   |            |
|   | Adresa *                        | TIRANË                                            |                      |                  |                   |            |
|   | Qyteti *                        | TIRANË                                            |                      |                  |                   |            |
|   |                                 |                                                   |                      |                  |                   |            |
|   | TË DHËNAT E FATUR               | RËS SË TAKSAVE                                    |                      |                  |                   |            |
|   | Kodi i Llogarisë Ekonomike      | - Zgjidh - 🗸 🗸                                    | Kodi i qytetit       | - Zgjidh -       |                   | ~          |

## 5.7.1 Përgatit / Prepare

- Ordering Customer/ Klienti urdhërues nga lista e vlerave, mund të zgjidhni numrin e llogarisë nga e cila do të kryeni pagesën.
- Beneficiary/Përfituesi nga lista e institucioneve, ju duhet të zgjidhni përfituesin:
  - Drejtoria e Përgjithshme e Tatimeve
  - Drejtoria e Përgjithshme e Doganave
  - Degët e Thesarit të Ardhurat sipas rretheve

Pasi keni zgjedhur përfituesin, automatikisht plotësohet seksioni Beneficiary/Përfituesi me të dhënat përkatëse.

• Tax invoice data/Te dhënat e faturës së taksave – në këtë seksion duhet të plotësoni informacionin e detyrueshëm:

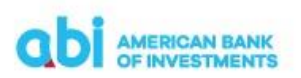

- Introito Code / Kodi i llogarisë ekonomike duhet të zgjidhni kodin e pagesës nga lista e vlerave. Për pagesat kundrejt Degëve të Thesarit, kjo fushë është e detyrueshme. Për pagesat kundrejt Drejtorisë së Përgjithshme të Tatimeve dhe Drejtoria e Përgjithshme e Doganave kjo fushë nuk mund të plotësohet.
- Institution Code / Kodi i institucionit duhet të zgjidhni kodin e institucionit, nga lista e vlerave. Për pagesat kundrejt Degëve të Thesarit, kjo fushë është e detyrueshme. Për pagesat kundrejt Drejtorisë së Përgjithshme të Tatimeve dhe Drejtoria e Përgjithshme e Doganave kjo fushë nuk mund të plotësohet.
- City Code /Kodi i qytetit klienti duhet të zgjidhni kodin e qytetit, nga lista e vlerave. Për pagesat kundrejt Degëve të Thesarit, kjo fushë është e detyrueshme.
   Për pagesat kundrejt Drejtorisë së Përgjithshme të Tatimeve dhe Drejtoria e Përgjithshme e Doganave kjo fushë nuk mund të plotësohet.
- Bill Number / Numri i faturës kjo fushë është opsionale per pagesat ne favor te Drejtoria e Përgjithshme e Doganave dhe Degëve të Thesarit. Fusha eshte e detyrueshme per pagesat kundrejt Drejtorisë së Përgjithshme së Tatimeve, në këtë rast duhet të plotësohet numri NVD i faturës tatimore për të cilën po kryhet pagesa (p.sh. H0000000H1234567890)
- Payment data/Detajet e pagesës -Në këtë seksion, duhet të plotësoni të dhënat e pagesës si më poshtë:
  - Amount/Shuma vendosni vlerën e pagesës.
  - Currency/Monedha në këtë lloj transaksioni, monedha është gjithmonë LEK.
  - Data e transaksionit/Transaction Date zgjidhni datën e ekzekutimit të pagesës (jo datë valuta e transfertës).
  - Payment Details/Detajet e pagesës plotësoni përshkrimin /detajet e pagesës.
- NEXT/VAZHDO klikoni këtë ikonë për të kaluar në fazën e dytë të transaksionit.

## 5.7.2 Rishiko / Review

Në këtë fazë të transaksionit, mund të kryeni rishikimin e të dhënave të plotësuara. Nëse duhet të ndryshoni ndonjë të dhënë të plotësuar, ju duhet të ktheheni në fazën e parë "Përgatit/ Prepare" në mënyrë që të modifikoni sipas nevojave duke shtypur butonin Modifiko.

Nëse e keni plotësuar transaksionin në rregull dhe nuk ka nevojë për ndryshime, klikoni ikonën "**Paguaj/Pay"** dhe autorizoni veprimin nëpërmjet PIN-it ose fjalëkalimit njëpërdorimësh që do ju vijë në numrin tuaj të celularit.

#### 5.7.3 Përfundo / Finish

Në ekranin tuaj do të shfaqet mesazhi "Pagesa është dërguar në Bankë për procesim" dhe të dhënat e detajuara të transaksionit.

Në këtë moment, ju jepet mundësia për të zgjedhur:

 New payment/ Pagese e re – Nëse zgjidhni këtë alternativë, do të shfaqet lista e tipologjive të pagesave për të kryer një pagesë të re.

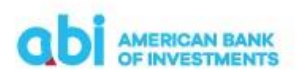

- Save as Template/Ruaj si formë ju mund të ruani formën për ta përdorur sërish, duke ndjekur hapat sipas udhëzimeve në dritaren përkatëse që do të hapet.
- Cancel payment/Anulo pagesën kjo alternativë është e vlefshme për një kohë të shkurtër dhe bën të mundur anulimin e urdhërpagesës. Nëse pagesa ka mbërritur për ekzekutim në Bankë, ky opsion nuk do të shfaqet.

#### 5.8 Pagesë fature / Utility Payment

Nëpërmjet këtij moduli, ju mund të kryeni pagesa të faturave për ONE Telecomunications(ONE), UKT apo Other, duke plotësuar fusha specifike bazuar në kërkesat e secilës kompani.

### 5.8.1 Përgatit / Prepare

- Klienti urdhërues/Ordering Customer nga lista e vlerave, duhet të zgjidhni numrin e llogarisë nga do të kryeni pagesën.
- Choose Beneficariy/ Zgjidh përfituesin nga lista vlerave, mund të zgjidhni kompaninë, për të cilën do të paguani faturën. Kompanitë janë:
  - ONE TELECOMUNICATIONS duke zgjedhur këtë vlerë, keni mundësi të kryeni pagesa të telefonisë, për kompaninë "ONE".
  - UKT duke zgjedhur këtë vlerë, keni mundësi të paguani faturat e lëshuara nga UKT Tiranë.
  - Other Nëse do të zgjidhni këtë opsion, do t'ju shfaqet moduli "Domestic Payment"

Pasi të keni zgjedhur përfituesin, aplikacioni plotëson automatikisht fushën "Përfituesi/ Beneficiary" me të dhënat përkatëse.

- Payment data/Detajet e pagesës Në këtë seksion, duhet të plotësoni të dhënat e pagesës si me poshtë:
  - ✤ Amount/Shuma vendosni vlerën që duhet të paguani.
  - Currency/Monedha Monedha e transaksionit është gjithmonë LEK
  - Data e transaksionit/Transaction Date data e ekzekutimit të transaksionit (jo datë valuta e transfertës)
  - Payment Details/Detajet e pagesës plotësoni përshkrimin/detajet e pagesës.

Pasi të keni zgjedhur kompaninë për të cilën do të kryhet pagesa, do ju shfaqen fushat e detyrueshme për t'u plotësuar. Fushat e detyrueshme sipas kompanive utilitare janë si më poshtë:

- UKT Pagesat vetëm për "Ujësjellës Kanalizime Tirane"
  - Bill Number /Numri i faturës
  - Month/Year /Muaji/viti për të cilin po bëhet pagesa
  - Contract No. /Numri i kontratës
  - Subscriber Name /Emri i abonentit siç është në faturë

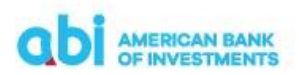

- > ONE TELECOMUNICATIONS Pagesat e telefonisë celulare ONE
  - Bill Number/Numri i faturës
  - Subscriber No. /Numri i Abonentit
  - Subscriber Name /Emri i Abonentit
  - Suing invoice Date/Data e lëshimit të faturës
- NEXT/VAZHDO klikoni këtë ikonë për të kaluar në fazën e dytë të transaksionit.

#### 5.8.2 Rishiko / Review

Në këtë fazë të transaksionit, mund të kryeni rishikimin e të dhënave të plotësuara. Nëse duhet të ndryshoni ndonjë të dhënë të plotësuar, ju duhet të ktheheni në fazën e parë "Përgatit/ Prepare" në mënyrë që të modifikoni sipas nevojave.

Nëse e keni plotësuar transaksionin në rregull dhe nuk ka nevojë për ndryshime, klikoni ikonën "Paguaj/Pay" dhe autorizoni veprimin nëpërmjet PIN-it ose konfirmimit biometrik.

#### 5.8.3 Përfundo / Finish

Në ekranin tuaj do të shfaqet mesazhi "Dërguar me Sukses" dhe të dhënat e detajuara të transaksionit.

Nëse klikoni menu-në në formën e 3 pikave që shfaqet në fund të faqes, keni mundësinë për të zgjedhur:

- New payment/ Pagese e re Nëse zgjidhni këtë alternativë, do të shfaqet lista e tipologjive të pagesave për të kryer një pagesë të re.
- Save as Template/Ruaj si formë ju mund të ruani formën për ta përdorur sërish, duke ndjekur hapat sipas udhëzimeve në dritaren përkatëse që do të hapet.
- Cancel payment/Anulo pagesën kjo alternativë është e vlefshme për një kohë të shkurtër dhe bën të mundur anulimin e urdhërpagesës. Nëse pagesa ka mbërritur për ekzekutim në Bankë, ky opsion nuk do të shfaqet.

#### 5.9 Pagesë Utilitare / Utility Payment

Nëpërmjet këtij moduli, ju mund të kryeni regjistrimin e kontratave tuaja të energjisë elektrike ose kontratën/faturën e telefonisë Vodafone, për t'u njohur në kohë reale me detyrimet dhe për të kryer pagesat përkatëse.

Për të aksesuar këtë menu, shkoni tek menu-ja "Pagesat" dhe zgjidhni "Pagese Utilitare". Në ekranin tuaj do të shfaqet menu-ja përkatëse e pagesave utilitare me fushat e "Faturat e marra/Received Bills" dhe "Abonimet/Subscriptions".

Për të proçeduar me marrjen e këtij shërbimi ju duhet fillimisht të regjistroni një Kontratë në menu-në Abonimet/Subscriptions. Pasi të keni kryer regjistrimin përkatës, në menu-në "Faturat

e marra/Received Bills" do të shfaqen automatikisht të gjitha detyrimet e kontrates kundrejt FSHU, FTL apo VODAFONE në kohë reale.

## 5.9.1 Abonimet / Subscriptions

Për të kryer regjistrimin e kontratave për të cilat doni të merrni detyrimet në kohë reale kundrejt FSHU, FTL apo VODAFONE ju duhet të aksesoni menu-në Pagesat > Pagese Utilitare > Abonimet. Zgjidhni "Abonim i ri/New Subscription" në këtë menu dhe më pas përzgjidhni shërbimin utilitar nga i cili dëshironi të merrni faturat në kohë reale.

| AMERICAN BANK<br>OF INVESTMENTS                               | PAGESAT FINANCAT PERSONALE PRODUKTET E MIA MJETE                                 |
|---------------------------------------------------------------|----------------------------------------------------------------------------------|
|                                                               | PAGESË E RE <u>PAGESË UTILITARE</u> FORMA TË RUAJTURA PAGESA TË DËRGUARA         |
| Faqja e parë / Pagesat / Pagesë utilitare<br>PAGESË UTILITARE |                                                                                  |
| FATURAT E MARRA ABONIMET                                      |                                                                                  |
| + ABONIM I RI                                                 |                                                                                  |
|                                                               | Paqia e pare / Pagesat / Pagese utilitare / Abonimet / Abonim i n<br>ABONIM I RI |
|                                                               | Përzgjidhni shërbimin utilitar nga i cili dëshironi të merrni faturat.           |
|                                                               | _∰Q= FURNIZUES I SHERBIMIT UNIVERSAL                                             |
|                                                               |                                                                                  |
|                                                               | VODAFONE ALBANIA SH.A                                                            |

Pasi të keni përzgjedhur shërbimin utilitar plotësoni fushat:

- Numri i kontratës Vendosni numrin e kontratës së utilitetit FSHU , FTL apo VODAFONE
- Emri i abonentit Vendosni emrin e abonentit siç është në kontratën/ faturën e utilitetit të FSHU, FTL apo VODAFONE.

Pasi të keni plotësuar të dhënat jepni komandën "Vazhdo/Next" dhe vijoni më tej me "Regjistrohu/Register" për të përfunduar proçesin e regjistrimit të abonimit.

Në përfundim të proçesit të regjistrimit do të shfaqet mesazhi "Regjistruar me sukses".

FSHU

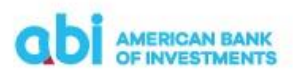

|         | Faqja e parë / Pagesat / Pagesë utili<br>ABONIM I RI      | itare / Abonimet / Abonim i ri        |                     | 1. PERGATIT 2.     |        |
|---------|-----------------------------------------------------------|---------------------------------------|---------------------|--------------------|--------|
|         | KOMPANI UTILITAR                                          | E                                     | ABONIMI             |                    |        |
|         | Emri                                                      | FURNIZUES I SHERBIMIT UNIVERSAL       | Numri i kontratës * | AL000000000        |        |
|         | Adresa                                                    | BLY GJERGJ FISHTA, TIRANA             | Emri i abonimit *   | XXXXX              |        |
|         | Numri i Ilogarisë                                         | AL92 2101 1067 0000 0000 0228 0330    |                     |                    |        |
|         | ABONENTI                                                  |                                       |                     |                    |        |
|         | Emri                                                      | TEST KOMPANI X SHPK                   |                     |                    |        |
|         | Adresa                                                    | RR BULEVARDI BAJRAM CURRI, TIRANE, AL |                     |                    |        |
|         |                                                           |                                       |                     |                    | VAZHDO |
|         |                                                           |                                       |                     |                    |        |
|         |                                                           |                                       |                     |                    |        |
| ri<br>A | aqja e parë / Pagesat / Pagesë utilitare /<br>ABONIM I RI | / Abonimet / Abonim i ri              |                     | 1. PËRGATIT 2. RIS |        |
|         | KOMPANI UTILITARE                                         |                                       | ABONIMI             |                    |        |

| Enneri       FTL FURNIZUESI I TREGUTI TE LIRE       Numvi i kontinstés*       AL000000000         Adresa       BLV GERG FISHTA. TIRANA       Enneri i abonimit *       YYYYY         Numvi i Rogenisé       AL39 2101 1067 0000 0000 0324 8568       YYYYY         ABONENTI       Enneri       Enneri i abonimit *       YYYYY         Enneri       TEST KOMPANIX SHPK       Enneri       Enneri         Adresa       RB BULEVARDI BARAM CURRI, TIRANE, AL       VZHDO | KOMPANI UTILITARE |                                       | ABONIMI             |              |  |
|----------------------------------------------------------------------------------------------------|-------------------|---------------------------------------|---------------------|--------------|--|
| Adresa     BLV GJERG J SHTA, TIRANA     YYYYY       Numri II Regarbié     AL39 2101 1067 0000 0000 0324 8568     YYYYY       ABONENTI     Emri I abonimit *     YYYYY       Emri II TEST KOMPANI X SHPK     Adresa     RE BULEVARDI BAJRAM CURRI, TIRANE, AL                                                                                                    | Emri              | FTL FURNIZUESI I TREGUT TE LIRE       | Numri i kontratës * | AL0000000000 |  |
| Nemri I Riggariië     AL39 2101 1067 0000 0000 0324 8568       ABONENTI     Emri       Emri     TEST KOMPANI X SHPK       Adresa     RR BULEVARDI BAJRAM CURRI, TIRANE, AL                                                                                                    | Adresa            | BLV GJERGJ FISHTA, TIRANA             | Emri i abonimit *   | 111111       |  |
| ABONENTI<br>Emri TEST KOMPANI X SHPK<br>Adresa RR BULEVARDI BAJRAM CURRI, TIRANE, AL                                                                                                    | Numri i llogarisë | AL39 2101 1067 0000 0000 0324 8568    |                     |              |  |
| Emri TEST KOMPANI X SHPK Adress RR BULEVARDI BAJRAM CURRI, TIRANE, AL VAZHDO                                                                                                    | ABONENTI          |                                       |                     |              |  |
| Adresa RR BULEVARDI BAJRAM CURRI, TIRANE, AL VAZHDO                                                                                                    | Emri              | TEST KOMPANI X SHPK                   |                     |              |  |
| VAZHDO                                                                                                    | Adresa            | RR BULEVARDI BAJRAM CURRI, TIRANE, AL |                     |              |  |
|                                                                                                    |                   |                                       |                     | VAZHDO       |  |

#### VODAFONE

| KOMPANI UTILITAR  | tE                                   | ABONIMI                            |                                                                                                    |
|-------------------|--------------------------------------|------------------------------------|----------------------------------------------------------------------------------------------------|
| mri               | VODAFONE ALBANIA SH.A                | Numri i kontratës *                | AB0000                                                                                                    |
| Adresa            | AUTOSTRADA TIRANE-DURRES, TIRANA     | Nr. i telefonit/Emri i pajtimtarit | X00X                                                                                                    |
| Numri i Ilogarisë | AL76 2101 1012 0000 0000 0003 3046   |                                    | Për të marrë detyrimin e një numri celular, vendos numrin e<br>kontratës = numrin e telefonit. Për të marrë detyrimin e një<br>kontrate me disa numra celularë, vendos numrin e kontratës =<br>emrin e pagituratit. Për të marrë detyrimin e telefonisë (kise, |
| ABONENTI          |                                      |                                    | internetit, TV, vendos numrin e kontratës + emrin e pajtimtarit.<br>Kujdes: Numri i telefonit duhet të jetë në formatin 355000000000<br>Emri i Patimtarit di he të shko bet saketjeshte si pë kontrati.                                                        |
| Emri              | TEST KOMPANI X SHPK                  |                                    | unner i regurriume, unner se anne uner amuneaux i ar ne kuns ave.                                                                                                    |
| Adresa            | RR BULEVARDI BAJRAM CURRL TIRANE, AL |                                    |                                                                                                    |

#### 5.9.2 Faturat e marra / Received bills

Në këtë menu ju mund të verifikoni detyrimet tuaja në kohë reale dhe mund të kryeni pagesat e këtyre detyrimeve. Për të parë ose iniciuar pagesat e detyrimeve ju duhet të zgjidhni veprimin përkatës për secilin nga detyrimet e shfaqura në listën e faturave të marra.

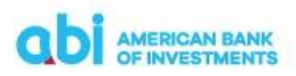

| FINANCAT PERSONALE PRO          | DOUKTET E MIA MJETE          |
|---------------------------------|------------------------------|
| ESË UTILITARE FORMA TË RUAJTURA | PAGESA TË DËRGUARA           |
|                                 |                              |
|                                 |                              |
|                                 |                              |
|                                 |                              |
| Shuma Monedha                   | Emri I abonimit              |
| 5.777,20 ALL                    | EMER ABONENTI                |
|                                 |                              |
|                                 |                              |
|                                 | Shuma Monedha<br>5.77720 ALL |

## 5.9.3 Pagesa e faturave të marra / Payment of received bills

Për të kryer pagesën e faturave të marra në menu-në Pagesat > Pagese Utilitare > Faturat e marra ju nduhet të zgjidhni faturën përkatëse dhe të ndërmerrni veprimin "Paguaj për këtë faturë".

Pasi të inicioni pagesën, do të hapet ekrani i pagesës së faturës i cili është i pandryshueshëm nga ana juaj dhe mund të vijoni procesin e pagesës së faturës duke ndjekur hapat e konfirmimit të pagesës deri në përfundim të saj, ku do të shfaqet mesazhi "Pagesa është dërguar në Bankë për procesim".

| Filimi / Pagesat / Pagesë utilitare<br>PAGESË E RE | / Pagesë e re                                                                                |                                 | 1. PERGATIT 2. RISHIKO 3. PERFUNDO |  |
|----------------------------------------------------|----------------------------------------------------------------------------------------------|---------------------------------|------------------------------------|--|
| Zgjidhni pagesën                                   | Pagesë Fature 🗸                                                                              | Përdore për pagesë              | ~                                  |  |
| Tipi i pagesës së faturës                          | Pagesë Fature Pagesë fature tatimore                                                         |                                 |                                    |  |
| KLIENTI URDHËRUE                                   | 5                                                                                            | DETAJET E PAGESËS               |                                    |  |
| Nr. i llogarisë                                    | TEST KOMPANI X SHPK - ACC (A <b>199.964.073.60 ALL</b><br>AL88 2101 1012 0000 0000 0344 4320 | Shuma *<br>Data e transaksionit | 3,742.60 ALL ✓                     |  |
| Emri                                               | TEST KOMPANI X SHPK                                                                          | Detajet e pagesës *             | FURNIZUES I SHERBIMIT UNIVERSAL    |  |
| Adresa                                             | RR BULEVARDI BAJRAM CURRI                                                                    |                                 |                                    |  |
| Qyteti                                             | TIRANE                                                                                       |                                 | 4                                  |  |
| TË DHËNAT E FATUF                                  | Ε̈́S                                                                                         | PËRFITUESI                      |                                    |  |
| Zgjidh përfituesin *                               | FSHU 🗸                                                                                       | Numri i llogarisë               | AL9221011067000000002280330        |  |
| Nr. i Faturës *                                    | 250428054205                                                                                 | Emri                            | FURNIZUES I SHERBIMIT UNIVERSAL    |  |
| Periudha e faturimit                               | Prill 2025                                                                                   | Adresa                          | BLV GJERGJ FISHTA                  |  |

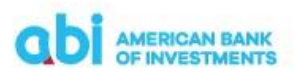

| ODI AMERICAN BANK                                                 | Â | PAGESAT | FINANCAT PERSONALE | PRODUKTET E MIA | MJETE       |
|-------------------------------------------------------------------|---|---------|--------------------|-----------------|-------------|
| Fillimi / Pagesat / Pagesë utilitare / Pagesë e re<br>PAGESË E RE |   |         | 1. PĒRGĀ           |                 | 3. PËRFUNDO |
| PAGESA ËSHTË DËRGUAR NË BANKË PËR PROCESIM                        |   |         |                    |                 |             |
| PRINTO                                                            |   |         | RUAJ SI F          | FORMË PAG       | iesë e re   |
| TË DHËNA NGA SISTEMI                                              |   |         |                    |                 | ٥           |
| Tipi i pagesës së faturës  Pagesë Fature Pagesë fature tatimore   |   |         |                    |                 |             |

Pas përfundimit të proçesit të pagesës ju mund të verifikoni statusin e transaksionit të kryer menjëherë në menu-në "Pagesa te derguara" në statusin e transaksionit përkatës.

### 5.10 Procesi i Pagesës ne grup

#### 5.10.1 Informacion i përgjithshëm

Ky seksion tregon hapat për të realizuar pagesa të shumta, në të njëjtën kohë, përmes platformës së bankingut online.

Përdoret nga klientët juridik (biznese) që kanë nevojë të bëjnë disa pagesa (psh, pagesa furnitorësh) ne të njëjtën kohë. Ky proces, i aksesueshëm nëpërmjet platformës bankare në internet, thjeshton kryerjen e pagesave të shumta në të njëjtën kohë.

Për të kryer këto pagesa, ky funksionalitet duhet të jetë i aktivizuar në llogarine tuaj dhe nëpërmjet menu-së "Pagesat/Payments" duhet të zgjidhni opsionin "Procesi i pagesës/Payment process".

Pagesat mund të kryhen në dy mënyra:

- Importo Pagesat/Import mundëson importimin e file te pagesave në formatin e përcaktuar nga Banka
- Pagese e re/Create New Payment mundëson krijimin e pagesave në një file duke hedhur manualisht të dhënat për secilen pagesë vec e vec.

| Hyrja e fundit: 30.05.2025, 14:34:15                                                                                       |                     |                       | KOMPANI X SHPK Y 🖂 🐣                            |
|----------------------------------------------------------------------------------------------------|---------------------|-----------------------|-------------------------------------------------|
| ODI AMERICAN BANK<br>OF INVESTMENTS                                                                                        |                     | A PAGESAT             | PRODUKTET E MIA MJETE                           |
|                                                                                                    |                     | PAGESË UTILITARE      | PROCESI I PAGESËS PAGESA PAGE                   |
| Fillmi / Pagesat / Procesi I pagesës / Përgatit<br>TEST KOMPANI X SHPK - ACC (ALL) 💊<br>AL88 2101 1012 0000 0000 0344 4320 | I                   | 🔹 IMPORTO PAGESAT 🛛 🕈 | PAGESË E RE                                     |
| PËRGATIT PËRGATIT BATCH AUTORIZO BATCH                                                                                     | PAGESA TË DËRGUARA  | BATCH TË ARKIVUARA    |                                                 |
| Trego pagesat : 💿 TË GJITHA 🗌 E IMJA                                                                                       | Sot                 | Java Muaji Përzgjidh  | < 28.02.2025 - 30.05.2025<br>MODIFISMI I FUNDIT |
| 🐂 VENDOS NË BATCH 🛛 🛗 NDRYSHO DATËN E EKZEKUTIMIT 🛛 🚦 MË SHUMË                                                             |                     |                       | 🏶 KOLONA 🛛 🝸 FILTRIM                            |
| Nuk ka t                                                                                                    | ë dhëna të vlefshme |                       |                                                 |
|                                                                                                    |                     |                       |                                                 |
|                                                                                                    |                     |                       |                                                 |
|                                                                                                    |                     |                       |                                                 |

Menu-ja e pagesave është e ndarë në 5 sub-menu në varësi te proceseve të kryera për përgatitjen dhe kalimin e tyre :

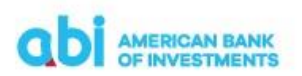

- Përgatit/Prepare Payments
- Përgatit batch/Prepare batches
- Autorizo/Authorize
- Pagesa të dërguara/Payments archive
- Batch të arkivuara/Batches archive

#### 5.10.2 Krijimi i nje batch-i "Përgatit/Prepare"

Përvec ngarkimit të disa pagesave nëpërmjet skedarit të vendosur në dispozicion nga Banka, ju mund të krijoni vetë nje batch duke inputuar një nga një pagesat dhe duke i përfshirë në një batch për ekzekutim.

Për të krijuar një batch me pagesa, në menu-në kryesore "Pasgesat" zgjidhni "Procesi i pagesës/Payment process" dhe jepni komandën "Pagesë e re/Create new payment"

| #             | PAGESAT           | PRODUKTET       | E MIA       | мјете   |
|---------------|-------------------|-----------------|-------------|---------|
| PAGESË UT     | ILITARE <u>PR</u> | OCESI I PAGESËS | PAGESA      | PAGE    |
|               |                   |                 |             |         |
| 📤 IMPORTO PAG | GESAT 🕂 PAC       | SESË E RE 📄     | FORMA TË RU | JAJTURA |
|               |                   |                 |             |         |

Do të drejtoheni në faqen nga ku mund të inicioni pagesat duke plotësuar informacionin e nevojshëm. Kjo menu është e njëjtë me menu-në e kryerjes së pagesave, si përshkruar në këtë manual dhe plotësimi i të dhënave duhet të kryhet sipas instruksioneve për kryerjen e pagesave sipas moduleve përkatës:

Zgjidhni pagesën – Këtu duhet të zgjidhni një nga tipologjitë e veprimeve nga lista e vlerave:

- Domestic payment/Pagesa brenda vendit
- Own account payment/Pagesa midis llogarive personale
- Foreign currency payment/Pagesa jashtë Bankës në valutë
- Tax Office-Customs-Budget Institutions payment/Pagesë në favor të Tatimeve-Doganave-Buxhetit
- Bill payment/Pagesë Fature

Përdore për pagesë – Këtu mund të zgjidhni një nga format e ruajtura të pagesave dhe automatikisht do të plotësohen të dhënat e pagesës së ruajtur.

Tipi i pagesës – Këtu duhet të zgjidhni midis dy alternativave të ofruara:

- Pagesë e thjeshtë Veprim pagese e thjeshtë kundrejt një pale të tretë
- Pagesë tatimore e Fiskalizuar Veprim pagese tatimore e Fiskalizuar sipas ligjit tatimor Shqiptar. Këtu kërkohet plotësimi i numrit të faturës së fiskalizuar NIVF.

Pasi të përfundoni plotësimin e të dhënave për një pagesë ju mund të klikoni "Ruaj dhe Pagese e Re" për të vijuar me procesin e krijimit të një pagese tjetër ose mund të klikoni "Ruaj" nëse keni përfunduar me procesin e krijimit të pagesave.

```
RUAJ DHE PAGESË TË RE RUAJ VAZHDO
```

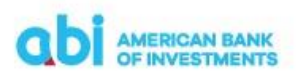

Të gjitha pagesat e krijuara do të shfaqen ne menu-ne "Pergatit/Prepare Payment". Në këtë menu për secilën nga pagesat e ruajtura mund të ndërmerren Veprimet/Action si më poshtë:

- Modifiko/Edit Përdoret për të modifikuar te dhënat e pagesës së krijuar
- Fshi/Delete Përdoret për të fshirë pagesën e krijuar.

| Hyrja e fundit: 30.05.2025, 14:34:15                                                                                      |                                     |                   | TEST KC                         | ompani x shpk 🎽 🔤 🐣                           |
|----------------------------------------------------------------------------------------------------|-------------------------------------|-------------------|---------------------------------|-----------------------------------------------|
| american bank<br>of investments                                                                                           |                                     |                   | A PAGESAT                       | PRODUKTET E MIA MJETE                         |
|                                                                                                    |                                     |                   | PAGESË UTILITARE <u>P</u> I     | ROCESI I PAGESES PAGESA PAGE                  |
| Fillimi / Pagesat / Procesi i pagesës / Përgatit<br>TEST KOMPANI X SHPK - ACC (ALL)<br>AL88 2101 1012 0000 0000 0344 4320 |                                     |                   | 🏝 IMPORTO PAGESAT 🔶 PA          | GESË E RE 📑 FORMA TË RUAJTURA                 |
| PËRGATIT PËRGATIT BATCH                                                                                                   | AUTORIZO BATCH PAG                  | GESA TË DËRGUARA  | BATCH TË ARKIVUARA              |                                               |
| Trego pagesat:   TË GJITHA E IMJA                                                                                         |                                     | Sot               | Java Muaji Përzgjidh 🗸          | 28.02.2025 - 30.05.2025<br>MODIFICAN   FUNDIT |
| TE VENDOS NË BATCH                                                                                                    | ZEKUTIMIT I MË SHUMË                |                   |                                 | KOLONA T FILTRIM                              |
| Zgjidhi të gjitha Data e transaksionit 🌢                                                                                  | Përfituesi Ø                        | Shuma 🏶 Monedha 🗣 | Statusi 🏶 Modifikimi i fundit 🌢 | Llogaria e kreditorit ¢                       |
| VEPRIMET > 30.05.2025                                                                                                    | DREJTORIA E PERGJITHSHME E TATIMEVE | 150,000.00 ALL    | Përgatitur 30.05.2025, 15:27    | AL37 2101 1012 0000 0000 0108 8429            |
| VEPRIMET > 30.05.2025                                                                                                    | TEST KOMPANI X SHPK                 | 10,000.00 ALL     | Përgatitur 30.05.2025, 15:21    | AL82 2101 1012 0000 0000 0344 4331            |

Pasi të keni përfunduar procesin e krijimit të pagesave, për të vijuar me procesin e pagesës duhet të selektohen pagesat të cilat duhet të paguani dhe shtypet butoni "Vendos ne Batch/Into Batch". Do të ridrejtoheni në dritaren e detajeve të batch-it të pagesave ku do të mund të verifikoni të dhënat e pagesave për ekzekutim:

| DETAJET E BATCH                                                                                                    |                                     |            |         |                       |                                               |            |
|----------------------------------------------------------------------------------------------------|-------------------------------------|------------|---------|-----------------------|-----------------------------------------------|------------|
| × ZHBĒJ<br>Emri                                                                                                    |                                     |            | Statusi | i batch               | RUAJ DËRGO PËR AUT                            | ORIZIM     |
| Test Kompani xx 30.05.2025, 15:2                                                                                                    | 9:12                                |            | Përgat  | itur                  |                                               |            |
| Lloji I batch<br>Paketa "Standard"<br>Llogari debit<br>A.L8821011012000000003444320<br>Data e ekzekutimit<br>30.05.2025<br>Numri I pagesave<br>2<br>Totali<br>160.000.00 Al L | 3005                                | 2025       |         |                       |                                               |            |
| PAGESAT                                                                                                    |                                     |            |         |                       |                                               |            |
| Dieftrussi                                                                                                    | Lanvis loadit                       | Chuma      | Maaadha | Data e traesalicienit | Lloii Lanascie                                | Chaburi    |
|                                                                                                    | AL 27 2101 1012 0000 0000 0108 9420 | 150.000.00 | ALL     | 20.05.2025            | Pagerā pā favor tā Tatimavo Dompravo Rusbatit | Directifur |
| TEST KOMPANI X SHPK                                                                                                    | AL82 2101 1012 0000 0000 0344 4331  | 10,000.00  | ALL     | 30.05.2025            | Transfertë personalet                         | Përgatitur |

- Emri/Name Emrin tuaj të përdoruesit, datën, orën (këto të dhëna mund të ndryshohen nga ana juaj për nje identifikim të diferencuar sipas nevojave tuaja)
- Lloji i batch-it/Batch type Hapur (mund të shikohen detajet e të gjitha pagesave të përfshira në batch)
- Llogari debit/Debit account llogaria nga e cila do të kryhen pagesat
- Data e ekzekutimit/Transaction date data e ekzekutimit të pagesës(duhet të jetë gjithmonë data aktuale)
- Numri i pagesave/Number of payments tregon numrin e pagesave të përfshira në batch
- Totali/total tregon totalin e shumës së të gjitha pagesave të përfshira në batch
- Pagesat/Payments shfaqen të listuara të gjitha pagesat e përfshira në batch

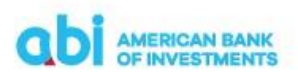

Pasi të keni perfunduar me verifikimin e të dhënave të batch-it, ju mund të vijoni procesin e pagesës duke përzgjedhur:

- Dërgo për Autorizim/Submit for Authorization vijon procesin e pagesës duke derguar batch-in për autorizim.
- Ruaj/Save ruan batch-in për të vijuar procesin në një moment të dytë. Batch i ruajtur do të shfaqet në menu-në "Përgatit batch në masë"
- Zhbëj/Discard zhbën batch-in e krijuar dhe rikthen të gjitha pagesat ne menu-ne "Përgatit pagesa në masë"

| DETAJET E BATCH                      |            |      |                     |
|--------------------------------------|------------|------|---------------------|
| × ZHBEJ                              |            | RUAJ | DËRGO PËR AUTORIZIM |
| Test Kompani xx 30.05.2025, 15:29:12 | Përgatitur |      |                     |

#### 5.10.3 Autorizimi i Batch-it te Pagesave

Pasi batch i pagesave është dërguar për autorizim, do të shfaqet në menu-ne "Autorizo batch/Authorize".

Selektoni batch-in e pagesave të cilin doni të autorizoni dhe në menu-në "Veprimet/Action" zgjidhni "Firmos/Sign". Do ju hapet një dritare e re ku duhet të vendosni fjalëkalimin njëpërdorimësh që do ju vijë në numrin tuaj të celularit.

| PËRGATIT | PAGESA NË MASË      | PËRGATIT BATCH N   | IĒ MASĒ         | AUTORIZO PAGESA NË MASË | MP ARKIVA E PAGESAVE              | MP ARKIVA E BATCH         |
|----------|---------------------|--------------------|-----------------|-------------------------|-----------------------------------|---------------------------|
|          |                     |                    |                 |                         |                                   |                           |
| 🖈 DËRGO  |                     |                    |                 |                         |                                   | TOTAL RECORDS: 3 🚯 KOLONA |
|          | Zgjidhi të gjitha   | Totali 🌣 Monedha 🗘 | Lloji i batch 🌻 | Data e transaksionit 🏼  | Numri i pagesave 🌲 Statusi i bact | h 🕈 Modifikimi i fundit 🖨 |
| ✓        | VEPRIMET >          | 2,000.00 ALL       | Hapur           | 29.05.2025              | 2 Përgatitur                      | 29.05.2025, 14:13         |
|          | Firmos              | 00.00 ALL          | Hapur           | 29.05.2025              | 7 Përgatitur                      | 29.05.2025, 13:45         |
|          | Detajet             | 00.00 ALL          | Hapur           | 29.05.2025              | 7 Përgatitur                      | 29.05.2025, 13:19         |
|          | Dërgo tek "Përgatit |                    |                 |                         |                                   |                           |

Pasi të keni konfirmuar kodin, duhet të jepni komanden "Dërgo/Send" në mënyrë që batch-i i pagesave të dërgohet për procesim në Bankë. Batch i dërguar në Bankë për ekzekutim, do të shfaqet në menu-në "Batch të arkivuara/Batches archive".

Në këtë menu mund të verifikoni statusin e batch-it tuaj i cili do të marrë statusin "Derguar/Sent" dhe të dhënat e detajuara të transaksioneve te cialt kane statusin "Ne sallen e pritjes/On ëaiting".

Mbas disa minutash statusi i transaksioneve ndryshon dhe bëhet:

- Ekzekutuar/ Executed për transaksionet që janë ekzekutuar në sistemin e Bankës,
- Refuzuar/ Rejected për transaksionet që nuk janë ekzekutuar në sistemin e Bankës, për të cilat vjen dhe një mesazh shpjegues për arsyen e refuzimin të transaksionin.

| PËRGATIT P  | PAGESA NË MA      | SE PERGATIT BATCH NE MASE          | AUTORIZO PAGE      | SA NË MASË    | MP ARKIVA E PAGESAVE    | MP ARKIVA E BATCH                           |
|-------------|-------------------|------------------------------------|--------------------|---------------|-------------------------|---------------------------------------------|
| Trego pages | 🖬 : 💿 TE GJ       |                                    |                    | s             | ot Java Muaji Perzgjidh | < 28.02.2025 - 29.05.2025<br>Кона к области |
|             |                   |                                    |                    |               |                         | O KOLONA T F                                |
| 2           | Zgjidhi të gjitha | Emri i batch 🗢                     | Totali @ Monedha @ | Lloji i batch | Data e transaksionit 🌻  | Numri i pagesave   Statusi i bacth          |
| · ·         | PRIMET >          | Sonila Tomini 29.05.2025, 13:39:59 | 11.000.00 ALL      | Hapor         | 29.05.2025              | 7. Në sallën e prit                         |
| · ·         | PRIMET >          | Sonila Tomini 29.05.2025, 14:13:22 | 2.000.00 ALL       | Hapur         | 29.05.2025              | 2 Ne sallen e prit                          |

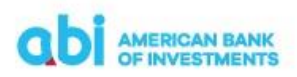

## 5.10.4 Përgatitja e skedarit të pagesave dhe importimi "Importo pagesat/Import"

Importi i skedarit të pagesave mund të bëhet nëpërmjet menu-së "Importo Pagesat/Import". Kjo menu ju jep mundësinë që të importoni një skedar me më shumë se një pagesë njëherësh. Ky skedar duhet të jetë në formatin e përcaktuar dhe shpërndarë nga Banka.

| Hyrja e fundit: 30.05.2025, 14:34:15                                                                                     | TEST KOMPANI X SHPK 🎽 🛁                                                 |
|----------------------------------------------------------------------------------------------------|-------------------------------------------------------------------------|
| ODI AMERICAN BANK<br>OF INVESTMENTS                                                                                      | 💏 PAGESAT PRODUKTET E MIA MJETE                                         |
|                                                                                                    | PAGESË UTILITARE <u>PROCESI I PAGESËS</u> PAGESA PAGE                   |
| Fillmi / Pagesat / Procesi i pagesés / Pérgatit<br>TEST KOMPANI X SHPK - ACC (ALL)<br>AL88 2101 1012 0000 0000 0344 4320 | 🚖 IMPORTO PAGESAT 🔰 + PAGESE E RE 📄 FORMA TE RUAJTURA                   |
| PËRGATIT PËRGATIT BATCH AUTORIZO BATCH                                                                                   | PAGESA TË DËRGUARA BATCH TË ARKIVUARA                                   |
| Trego pagesat : 💿 TĒ GJITHA 🚫 E IMJA                                                                                     | Sot Java Muaji Përzgjidh < 28.02.2025 - 30.05.2025<br>Moderivani Puvent |
| 🐂 VENDOS NË BATCH 🛛 🛗 NDRYSHO DATËN E EKZEKUTIMIT 🚦 MË SHUMË                                                             | 🌣 KOLONA 🛛 🝸 FILTRIM                                                    |

Pasi të përzgjidhni komandën "Importo pagesat/Import", do të shfaqet dritarja "Import Payments", ku duhet të plotësohen të dhënat e kërkuara për importimin e batch-it.

Procesi i importit të skedarit të pagesave mund të kryhet dhe nëpërmjet Menu-së së shpejtë "Importo pagesat/Import" në faqen kryesore.

|                                                                       |                    |          | PAGESË UTILITAF    | RE PROCESI I PAGESËS | PAGESA PAGE |
|-----------------------------------------------------------------------|--------------------|----------|--------------------|----------------------|-------------|
| TEST KOMPANI X SHPK - ACC (ALL)<br>AL88 2101 1012 0000 0000 0344 4320 |                    | $\oplus$ | Pagesë e re        |                      |             |
| <b>Llogaritë</b><br>Totali i gjendjeve                                | 200,000,000.00 ALL | Ð        | Forma të ruajtura  |                      |             |
|                                                                       | 200,000,000.00 ALL | (P)      | Importo pagesat    |                      |             |
|                                                                       | MONEDHA TË TJERA 😒 |          | Pagesa të dërguara |                      |             |

Fushat që duhet të plotësohen janë:

- 1. Llogaria/Account. Në këtë fushë duhet të zgjidhet llogaria nga cila do të kryhet pagesa.
- 2. "Pagesa/Payments Perzgjidh Dokumentin/Select file". Këtu duhet të zgjidhni dokumentin .csv të skedarit të pagave të cilin e keni ruajtur në kompjuter më parë. Ne momentin qe do te perzgjidhet dokumenti qe do te ngarkohet do te shfaqet njoftimi "Nëse llogaria urdhëruese në dokumentin e importuar është e ndryshme nga llogaria që keni zgjedhur, duke klikuar "Importo" pagesat do të proçesohen nga llogaria e zgjedhur / If Debtor account in import file is different from selected account, by choosing "Import", payments ëill be processed from the selected account", duke konformuar qe pagesa do te kryhet nga llogaria e zgjedhur.
- 3. Ne seksionin "Importo si/Imort as" selektoni butonin "Batch". Për pagesa të shumëfishta duhet të zgjidhet gjithmonë ky opsion.
- 4. Emri i batch/Batch name kjo fushë del e plotësuar me emrin përdoruesit inputues or mund të ndryshohet nga ana juaj për një identifikim më specific nëse dëshironi.
- 5. Në përfundim të procesit jepni komandën "Importo/Import".

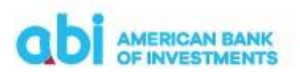

| IMPORTO PA      | GESA                       |              | : |
|-----------------|----------------------------|--------------|---|
| Payorders in ba | tch imported successfully! |              |   |
| Refuzuar: 0     | Me gabime: 0               | Përgatit: 93 |   |
|                 |                            | MBYLL        |   |

Batch i importuar do të shfaqet në menu-në "Përgatit batch / Prepare Batches". Pas kësaj mund të vijhet me procesin e dërgimit të batch për autorizim.

|                         |                                                                                    |                         |                                                                                                    | *                    |                                                                                                    |
|-------------------------|------------------------------------------------------------------------------------|-------------------------|----------------------------------------------------------------------------------------------------|----------------------|----------------------------------------------------------------------------------------------------|
|                         |                                                                                    |                         |                                                                                                    | PAGESE               | UTILITARE                                                                                                    |
| Përgatit batch<br>LL) 🖌 |                                                                                    |                         | I                                                                                                    | 土 IMPORTO P          | AGESA 🗕 🕇                                                                                                    |
| ІТ ВАТСН                | AUTORIZO BATCH                                                                     | PAGESA TË DËR           | GUARA                                                                                                    | ARKIVA BATO          | н                                                                                                    |
| 🔿 e imja                |                                                                                    |                         | Sot                                                                                                    | Java Muaji           | Përzgjidh                                                                                                    |
| RYSHO LLOGARINE DE      | BI I ME SHUME                                                                      |                         |                                                                                                    |                      |                                                                                                    |
| Monedha                 | Lloji i batch 🌻                                                                    | Numri i pagesave 🌲 Stat | usi i bacth 🏼 🖨                                                                                                    | Modifikimi           | i fundit 🏚                                                                                                    |
|                         | Paketa "Standard"                                                                  | 93 Përj                 | gatitur                                                                                                    | 12.06.2025           | 10:13                                                                                                    |
|                         |                                                                                    |                         |                                                                                                    |                      |                                                                                                    |
|                         |                                                                                    |                         |                                                                                                    |                      |                                                                                                    |
|                         |                                                                                    |                         |                                                                                                    |                      |                                                                                                    |
| NDIHMË                  |                                                                                    | LIDHIE TË S             | SHPEITA                                                                                                    |                      | VENI                                                                                                    |
|                         | Pérgatit batch<br>LL) ~<br>IT BATCH<br>© E IMJA<br>WYSHO LLOGARINE DI<br>Monedha © | Pérgetit betch<br>LL    | Pärgatit basch<br>LL)<br>IT BATCH AJJTORIZO BATCH PAGESA TË DEN<br><br>E IMJA<br>IVSHO LLOGARINE DEBI I ME SHUME<br>•Monedha &Ugji batch &Peumi i pagesave & Stat<br> | Pärgatit batch<br>LL | Pargatit batch  LL)  TT BATCH AUTORIZO BATCH PAGESA TÉ DÉRGUARA ARROVA BATC E IMJA E IMJA Set Jeve Muegi MVSHO LLOGARINE DEBI I ME SHOME MVSHO LLOHJE TË SHPEJTA |

Pasi batch i pagesave është dërguar për autorizim, do të shfaqet në menu-në "Autorizo batch/Authorize".

| Fillimi / Pay<br>TEST KOM<br>AL88 2101 10 | ments / Procesi<br>IPANI X SHPK -<br>12 0000 0000 0344 | i pagesës / Autorizo batch<br>ACC (ALL)<br>4320 |                   |                                      | ▲ IMPORTO PAGESA +    |
|-------------------------------------------|--------------------------------------------------------|-------------------------------------------------|-------------------|--------------------------------------|-----------------------|
| PËRGAT                                    | T PAGESA                                               | PËRGATIT BATCH                                  | AUTORIZO BATCH    | PAGESA TË DËRGUARA                   | ARKIVA BATCH          |
|                                           |                                                        |                                                 |                   |                                      |                       |
|                                           | 0                                                      |                                                 |                   |                                      |                       |
|                                           | Zgjidhi të gjitha                                      | Totali 🏶 Monedha 🖨                              | Lloji i batch 🌩   | Numri i pagesave 🌲 Statusi i bacth 🗣 | Modifikimi i fundit 🌲 |
|                                           | VEPRIMET >                                             |                                                 | Paketa "Standard" | 93 Përgatitur                        | 12.06.2025, 10:13     |
|                                           | Firmos                                                 |                                                 |                   |                                      |                       |
|                                           | Detajet                                                |                                                 |                   |                                      |                       |
| SHQIP EN                                  | Dërgo tek Përj                                         | gatit                                           |                   |                                      |                       |

Per te vijuar me Autorizimin e pagesave duhet te selektoni batch-in e pagesave të cilin doni të autorizoni dhe në menu-në "Veprimet/Action" zgjidhni "Firmos/Sign". Do ju hapet një dritare e re ku duhet të vendosni fjalëkalimin njëpërdorimësh që do ju vijë në numrin tuaj të celularit.

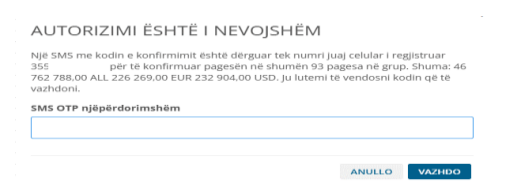

Pasi të keni konfirmuar kodin, duhet të jepni komanden "Dërgo/Send" në mënyrë që batch-i i pagesave të dërgohet për procesim në Bankë.

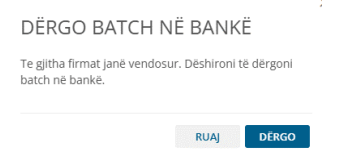

Batch i dërguar në Bankë për ekzekutim, do të shfaqet në menu-në "Arkiva batch/Batches arkive" Në këtë menu mund të verifikoni statusin e batch-it tuaj i cili do të marrë statusin "Derguar/Sent" dhe të dhënat e detajuara të transaksioneve te cialt kane statusin "Ne sallen e pritjes/On Waiting".

Mbas disa minutash statusi i transaksioneve ndryshon dhe bëhet:

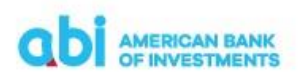

- Ekzekutuar/ Executed për transaksionet që janë ekzekutuar në sistemin e Bankës,
- Refuzuar/ Rejected për transaksionet që nuk janë ekzekutuar në sistemin e Bankës, për të cilat vjen dhe një mesazh shpjegues për arsyen e refuzimin të transaksioni

#### 5.10.5 Përgatitja e batch file për import sipas formës së përcaktuar

Për të përgatitur skedarin në formatin e duhur për importimin e batch-it të pagesave është e nevojshme që të keni në përdorim skedarin ndihmës të marrë nga Banka. Në këtë skedar duhet të plotësoni fushat si më poshte:

- Emri i Klientit Urdherues plotësoni emrin e kompanise tuaj
- Iban i Klientit Urdherues plotësoni me IBAN te llogarisë e cila do të debitohet
- Urgjente/Normale zgjidh nga lista e vlerave urgjencen e transaksionit
- Vlera e Urdheruar plotësoni shumën e transaksionit
- Monedha Zgjidh nga lista e vlerave monedhën e transaksionit
- Tipi i Komisionit Zgjidh nga lista e vlerave tipin e komisionit( e vlefshme për transfertat jashtë Banke)
- NIVF plotësoni NIVF në rast të pagese të një fature e-invoice me fiskalizim
- SWIFT i Bankes se Perfituesit plotësoni swift të Bankës së përfituesit(opsionale)
- Kodi i Bankes se Perfituesit plotësoni kodin e Bankës së përfituesit nëse ka(opsionale)
- Emri i Bankes se Perfituesit plotësoni emrin e Bankës së përfituesit
- Shteti i Bankes se Perfituesit plotësoni shtetin e Bankës së përfituesit
- Adresa e Bankes se Perfituesit plotësoni adresën e Bankës së përfituesit
- Qyteti i Bankes se Perfituesit plotësoni ëytetin e Bankës së përfituesit
- Emri i Perfituesit plotësoni emrin e plotë të përfituesit
- Shteti i Perfituesit plotësoni shtetin e përfituesit
- Adresa e Perfituesit plotësoni adresën e përfituesit
- Qyteti i Perfituesit plotësoni qytetin e përfituesit
- IBAN i Perfituesit plotësoni IBAN të logarisë së përfituesit
- Qellimi i Pageses Zgjidh nga lista e vlerave
- Pershkrimi i Pageses vendosni përshkrimin e pagesës (detajet)
- Kodi i Qellimit te Pageses Zgjidh nga lista e vlerave.

Pasi të keni plotësuar të dhënat shtypni butonin "Check" disa herë derisa të mbarojnë kontrollet automatike për excel-in. Mund të jetë e nevojshme që butoni "Check" të shtypet disa herë derisa të mbarojnë kontrollet automatike. Në fund do të dali mesazhi konfirmues:

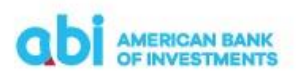

| Microsoft Excel                                 | ×     |
|-------------------------------------------------|-------|
| Kontrolli i skedarit per 10 rreshtat e pare esh | te OK |
|                                                 | OK    |

Pasi të shfaqet mesazhi që kontrollet jane OK, shtypni butonin "Konverto CVS" në mënyrë që të gjenerohet file CSV i cili duhet të bëhet upload nëpërmjet Online Banking. Mesazhi që do të shfaqet kur gjenerohet file është :

| Microsoft Excel                                                                                                    | ×                                    |
|----------------------------------------------------------------------------------------------------|--------------------------------------|
| Gjenerimi i LDMM Rates ne format text u<br>Skedarin SALARY_PAYMENT_BATCH_20250<br>eshte gati per tu derguar ne FlexCube | krye me sukses.<br>0609103417_10.csv |
|                                                                                                    | OK                                   |

Për tu modifikuar ose fshirë të dhënat nëse kanë gabime, është e nevojshme që ndryshimet të bëhen në file Excel dhe të bëhet dhe njëhere gjenerimi i file në CSV nga e para.

#### 5.11 Kalim page/ Salary payment (vetem per klientet biznes)

Ne platformën Online Banking ofrohet mundësia për te kryer pagesën e pagave te punonjësve, nëse ata kane llogari pranë ABI Banke dhe pagesa realizohet ne te njëjtën monedhe me atë te llogarisë debituese.

Ky shërbim ofron dy mënyra për realizimin e pagesave te pagave:

- Importo Pagesa Page/Import Salary Payment mundëson importimin e file te pagave në formatin e përcaktuar nga Banka
- Pagese e re/Create New Payment mundëson krijimin e pagesave nga ndërfaqja duke plotësuar manualisht të dhënat për secilen pagesë vec e vec.

| Hyrja e fundit: 12.06.2025, 10:44:46                                                                                          |                         | TES                             | r kompani X shpk 👻 🔨 💄                         |  |  |  |
|----------------------------------------------------------------------------------------------------|-------------------------|---------------------------------|------------------------------------------------|--|--|--|
| <b>ODI</b> AMERICAN BANK<br>OF INVESTMENTS                                                                                    |                         | 💏 PAGESAT PRODUKTET E MIA MJETE |                                                |  |  |  |
|                                                                                                    |                         | PAGESË UTILITARE                | PROCESI I PAGESËS <u>Kalim Page</u>            |  |  |  |
| Fillimi / Pagesat / Kalim page / Përgatit kalim page<br>TEST KOMPANI X SHPK - ACC (ALL)<br>AL88 2101 1012 0000 0000 0344 4320 |                         | 1 IMPORTO PAGA                  | + PAGESË E RE BORMA E PAGAVE                   |  |  |  |
| PËRGATIT KALIM PAGE PËRGATIT BATCH                                                                                            | AUTORIZO PAGESA NË MASË | ARKIVA E PAGESAVE ARKIVA BAT    | сн                                             |  |  |  |
| Trego pagesat : 💿 TË GJITHA 💿 E IMJA                                                                                          |                         | Sot Java Muaji Përzgjidh        | 12.03.2025 - 12.06.2025<br>MODIFIKIMI I FUNDIT |  |  |  |
| 📜 VENDOS NË BATCH 🗎 MDRYSHO DATËN E EKZEKUTIMIT                                                                               | MË SHUMË                |                                 | 🌣 KOLONA 🏾 🝸 FILTRIM                           |  |  |  |
|                                                                                                    | Nuk ka të dhëna         | të vlefshme                     |                                                |  |  |  |

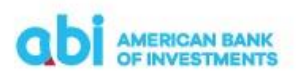

Menu-ja "Kalim Page / Salary payment" është e ndarë në 5 sub-menu në varësi te proceseve të kryera për përgatitjen dhe kalimin e pagave :

- Përgatit kalim page/Prepare salary Payments
- Përgatit batch/Prepare batches
- Autorizo pagesa në masë/Authorize
- MP Arkiva e pagesave/Salary payments archive
- Arkiva batch/Batches archive

#### 5.11.1 Përgatit kalim page/Prepare salary payments

Në këtë menu mundësohet përgatitja e pagesave një e nga një. Për të filluar procesin e krijimit të pagesës shtyp butonin "Pagesë e re /Create New Payment", duke plotësuar më pas të dhënat:

| Zgjidhni pagesën           | Pagesa brenda bankës 🗸 🗸                                                              | Përdore për pagesë              |                  | ~     |  |
|----------------------------|---------------------------------------------------------------------------------------|---------------------------------|------------------|-------|--|
| KLIENTI URDHËRUE           | S                                                                                     | DETAJET E PAGESËS               |                  |       |  |
| Nr. i Bogarisë             | TEST KOMPANI X SHPK - ACC (A 200,000,000.00 ALL<br>AL88 2101 1012 0000 0000 0344 4320 | Shuma *<br>Data e transaksionit | 29.05.2025       | ALL Y |  |
| Emri<br>Adresa             | TEST KOMPANI X SHPK<br>RR BULEVARDI BAJRAM CURRI                                      | Detajet e pagesës *             | PAGESE PAGE TEST |       |  |
| Qyteti                     | TIRANE                                                                                |                                 |                  |       |  |
| PËRFITUESI                 |                                                                                       |                                 |                  |       |  |
| Numri i Llogarisë (IBAN) * | AL0421011029000000003426930                                                           |                                 |                  |       |  |
| Emri i kreditorit *        | EEEEEEE FFFFFFF                                                                       |                                 |                  |       |  |
| Adresa *                   | TIRANE                                                                                |                                 |                  |       |  |
| Qyteti *                   | TIRANE                                                                                |                                 |                  |       |  |

- Klienti urdhërues/Ordering Customer
  - Llogaria debituese/Debit account nga lista e vlerave mund të zgjidhni numrin e llogarisë suaj që do të debitohet
- Përfituesi/ Beneficiary
  - Numri i Llogarisë (IBAN) / Credit account (IBAN) vendosni Iban-in e përfituesit. (Kujdes, monedha e llogarisë debituese duhet të jetë e njejtë me atë të llogarisë kredituese)
  - Emri/ Name duhet të vendosni Emër Mbiemër te klientit pagamarrës
  - Adresa/ Address duhet të vendosni adresen
  - Qyteti/ City duhet të vendosni emrin e qytetit
- Detajet e Pagesës/Payment Data
  - Amount/Shuma duhet të vendosni vlerën e transaksionit.
  - Currency/Monedha duhet të zgjidhni monedhën e transaksionit.
  - Data e transaksionit/Transaction Date duhet të zgjidhni vetëm datën aktuale, e cila do të jetë dhe data e ekzekutimit të transaksionit.
  - Detajet e pagesës/ Payment Details duhet të plotësoni detajet/përshkrimin e pagesës.

Pasi të keni përfunduar me regjistrimin e të dhënave ju mund të zgjidhni midis komandave:

- Ruaj dhe pagesë te re/Save and New. Kjo komandë ruan të dhënat e hedhura dhe hap përsëri formën për të krijuar një pagesë të re të njëjtë.
- Ruaj/Save. Kjo komandë përfundon procesin e hedhjes së të dhënave dhe ruan pagesën.

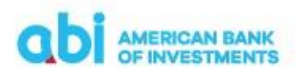

• Fshi/Delete. Kjo komandë fshin të dhënat e regjistruara pa i ruajtur ato.

Të gjitha pagesat e krijuara do të shfaqen në menu-në "Përgatit Kalim Page/Prepare Salary Payment". Në këtë menu, për secilën nga pagesat e ruajtura/Save mund të ndërmerren Veprimet/Action si më poshtë:

- Modifiko/Edit. Kjo komandë mund të përdoret për të modifikuar te dhënat e pagesës së krijuar
- Fshi/Delete. Kjo komandë mund të përdoret për të fshirë pagesën e krijuar

Pasi të keni përfunduar procesin e krijimit të pagesave, për të vijuar me procesin, duhet të selektohen pagesat të cilat do të duhet të paguani dhe të shtypet butoni "Vendos në Batch/Into Batch". Pas kësaj, do të ridrejtoheni në dritaren e detajeve të batch-it të pagave ku do të mund të verifikoni të dhënat e pagesave për ekzekutim, me fushat si me poshte:

| × ZHBĖJ                                  |                       | RUAJ | DËRGO PËR AUTORIZIM |
|------------------------------------------|-----------------------|------|---------------------|
| Emri                                     | Salary payment status |      |                     |
| Emer Mbiemer 12.06.2025, 10:58:18        | Përgatitur            |      |                     |
| Debtor reference                         |                       |      |                     |
| TEST KOMPANI X SHPK 12.06.2025, 10:58:18 |                       |      |                     |
| Lloji I batch                            |                       |      |                     |
| Hapur                                    |                       |      |                     |
| Llogari debit                            |                       |      |                     |
| AL8821011012000000003444320              |                       |      |                     |
| Data e ekzekutimit                       |                       |      |                     |
| 12.06.2025                               |                       |      |                     |
| Numri i pagesave                         |                       |      |                     |
| 2                                        |                       |      |                     |
| Totali                                   |                       |      |                     |
| 20,000.00 ALL                            |                       |      |                     |
| PAGESAT                                  |                       |      |                     |

- Emri/Name. Kjo fushë automtikisht shfaq emrin e përdoruesit, datën, orën e krijimit. Këto të dhëna mund të ndryshohen nga përdoruesi për nje identifikim të diferencuar sipas nevojave.
- Debtor reference. Kjo fushë automatikisht shfaq Emrin e Kompanise, datën, orën e krijimit. Këto të dhëna mund të ndryshohen nga përdoruesi për nje identifikim të diferencuar sipas nevojave.
- Lloji i batch-it/Salary Payment Type. Kjo fushë plotësohet automatikisht me vlerën Hapur/Opened. (Salary Payment Type "Open", mundeson qe të shikohen detajet e të gjitha pagesave të përfshira në batch).
- Llogari debit/Debit Account. Kjo fushë plotësohet automatikisht me llogarinë nga e cila do të kryhen pagesat.
- Data e ekzekutimit/Transaction date. Kjo fushë plotesohet automatikisht me datën e ekzekutimit të pagesës (duhet të jetë gjithmonë data aktuale).
- Numri i pagesave/Number of payments. Kjo fushë tregon numrin e pagesave të përfshira në batch.

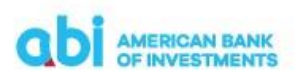

- Totali/Total. Kjo fushë shfaq totalin e vlerës së të gjitha pagesave të përfshira në batch.
- Pagesat/Payments. Në këtë seksion shfaqen të listuara të gjitha pagesat e përfshira në batch.

Pasi të keni përfunduar me verifikimin e të dhënave të batch-it, ju mund të vijoni procesin e pagesës duke përzgjedhur një nga komandat:

- Dërgo për Autorizim/Submit for Authorization. Nëse zgjidhet kjo komandë do të vijojë procesimi i pagesës duke dërguar batch-in për autorizim.
- Ruaj/Save. Nëse zgjidhet kjo komandë do të Ruhet batch-i, për të vijuar procesin në një moment të dytë. Batch i ruajtur do të shfaqet në menu-në "Përgatit batch"
- Zhbëj/Discard zhbën batch-in e krijuar dhe rikthen të gjitha pagesat ne menu-ne "Përgatit pagesa në masë"

| Hyrja e fundit: 12.06.2025, 10:44:4                                                          | 46                                                  |                 |                        |                   | test Ko               | ОМРАNI X SHPK 🗡   | ₹2 🔮         |
|----------------------------------------------------------------------------------------------|-----------------------------------------------------|-----------------|------------------------|-------------------|-----------------------|-------------------|--------------|
| american bani<br>of investment                                                               | K<br>rs                                             |                 |                        | 1                 | PAGESAT               | PRODUKTET E MIA   | Mjete        |
|                                                                                              |                                                     |                 |                        | PAG               | ESË UTILITARE F       | PROCESI I PAGESËS | KALIM PAGE   |
| Fillimi / Payments / Kalim pag<br>TEST KOMPANI X SHPK - /<br>AL88 2101 1012 0000 0000 0344 4 | ge / Autorizo pagesa në masë<br>ACC (ALL) 🖕<br>4320 |                 |                        | <b>±</b> 1N       | IPORTO PAGA +         | PAGESË E RE 📄 FO  | RMA E PAGAVE |
| PËRGATIT KALIM PAGE                                                                          | PËRGATIT BATCH                                      | AUTORIZO PA     | GESA NË MASË           | ARKIVA E PAGESAVE | ARKIVA BATCH          |                   |              |
|                                                                                              |                                                     |                 |                        |                   |                       |                   |              |
| A DËRGO 🔒 PRINTO                                                                             |                                                     |                 |                        |                   |                       | TOTAL RECORDS: 2  | KOLONA       |
| Zgjidhi të gjitha                                                                            | Totali 🗢 Monedha 🗢                                  | Lloji i batch 🗢 | Data e transaksionit 🖨 | Numri i pages     | ave 🗢 Statusi i bacti | h 🗢 Modifikimi i  | fundit 🗢     |
| VEPRIMET >                                                                                   | 20,000.00 ALL                                       | Hapur           | 12.06.2025             |                   | 2 Përgatitur          | 12.06.2025,       | 11:10        |

## 5.11.2 Autorizimi i Batch-it te Pagesave

Pasi batch i pagesave është dërguar për autorizim, do të shfaqet në menu-ne "Autorizo pagesa në masë/Authorize".

Për të vijuar me autorizimin e batch duhet të selektoni batch-in e pagesave të cilin doni të autorizoni dhe në menu-në "Veprimet/Action" zgjidhni "Firmos/Sign". Do ju hapet një dritare e re ku duhet të vendosni fjalëkalimin njëpërdorimësh që do ju vijë në numrin tuaj të celularit.

Pasi të keni konfirmuar kodin, duhet të jepni komanden "Dërgo/Send" në mënyrë që batch-i i pagesave të dërgohet për procesim në Bankë. Batch i dërguar në Bankë për ekzekutim, do të shfaqet në menu-në "Arkiva batch/Batches arkive":

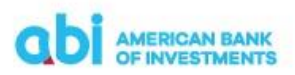

| Hyrja e fundi: 12.06.2025, 10.44.46 TEST KOMPANI X SHPK 🗡 📢 🤱                                                            |                         |                                      |                                            |  |  |  |  |  |
|----------------------------------------------------------------------------------------------------|-------------------------|--------------------------------------|--------------------------------------------|--|--|--|--|--|
| ODI AMERICAN BANK<br>OF INVESTMENTS                                                                                      |                         | A PAGESA                             | T PRODUKTET E MIA MJETE                    |  |  |  |  |  |
|                                                                                                    |                         | PAGESË UTILITARE                     | PROCESI I PAGESËS KALIM PAGE               |  |  |  |  |  |
| Fillimi / Pagesat / Kalim page / Arkiva batch<br>TEST KOMPANI X SHPK - ACC (ALL) ↓<br>AL88 2101 1012 0000 0000 0344 4320 |                         |                                      |                                            |  |  |  |  |  |
| PËRGATIT KALIM PAGE PËRGATIT BATCH                                                                                       | AUTORIZO PAGESA NË MASË | ARKIVA E PAGESAVE ARKIVA BAT         | CH                                         |  |  |  |  |  |
| Trego pagesat : 💿 TË GJITHA 🔵 E IMJA                                                                                     |                         | Sot Java Muaji Përzgjidh             | 12.03.2025 - 12.06.2025<br>кона е Dérgimit |  |  |  |  |  |
|                                                                                                    |                         |                                      | 🌣 KOLONA 🛛 🝸 FILTRIM                       |  |  |  |  |  |
| Zgjidhi të gjitha Emri i batch 🗘                                                                                         | Totali 🕈 Monedha 🕏      | Lloji i batch Data e transaksionit 🗢 | Numri i pagesave 💠 Statusi i bacth ≑       |  |  |  |  |  |
| VEPRIMET > Aida Cepeli 12.06.2025, 11:09:58                                                                              | 20,000.00 ALL           | Hapur 12.06.2025                     | 2 Në sallën e pritjes                      |  |  |  |  |  |

Në këtë menu mund të verifikoni statusin e batch-it tuaj i cili do të marrë fillimisht statusin "Ne sallen e pritjes/On Waiting" dhe të dhënat e detajuara të transaksioneve.

Pas disa minutash statusi i transaksioneve ndryshon dhe bëhet:

- Ekzekutuar/ Executed, për transaksionet që janë kryer.
- Refuzuar/ Rejected, për transaksionet që nuk janë kryer. Për këto transaksione gjithashtu shfaqet mesazh shpjegues mbi arsyen e refuzimin të transaksionit.

| Hyrja e fundit: 12.06.2025, 10:44:46                                                                                                    | TEST KOMPANI X SHPK 🗡 📃 🍮                                                           |
|----------------------------------------------------------------------------------------------------|-------------------------------------------------------------------------------------|
| ODI AMERICAN BANK<br>OF INVESTMENTS                                                                                                    | 💏 PAGESAT PRODUKTET E MIA MJETE                                                     |
|                                                                                                    | PAGESË UTILITARE PROCESI I PAGESËS <u>Kalim Page</u>                                |
| Fillimi / Pagesat / Kalim page / Arkiva batch<br>TEST KOMPANI X SHPK - ACC (ALL)<br>AL88 2101 1012 0000 0000 0344 4320<br>PĒRGATIT KALIM PAGE PĒRGATIT BATCH AUTORIZO PAGESA N | ▲ IMPORTO PAGA + PAGESE E RE FORMA E PAGAVE                                         |
| Trego pagesat : 💿 TË GJITHA 📄 E IMJA                                                                                                    | Sor Java Muaji Pérzgidh < 12.03.2025 - 12.06.2025<br>Konka téksawi                  |
|                                                                                                    | 🌣 KOLONA 🛛 🝸 FILTRIM                                                                |
| Zgjidhi të gjitha Emri i batch 💠 Totali 💠                                                                                                    | Monedha 🗢 Lloji i batch Data e transaksionit 🗢 Numri i pagesave 💠 Statusi i bacth 🗢 |
| VEPRIMET >         Aida Cepeli 12.06.2025, 11:09:58         20,000.00                                                                                                    | ALL Hapur 12.06.2025 2 Ekzekutuar                                                   |

#### 5.11.3 Përgatitja e batch-it të kalimit të pagave dhe importi i batch të pagave.

Importi i skedarit të pagave mund të bëhet nëpërmjet menu-së "Importo Paga/Import Salary Payment". Kjo menu ju jep mundësinë që të importoni një skedar me më shumë se një pagesë njëherësh. Ky skedar duhet të jetë në formatin e përcaktuar dhe shpërndarë nga Banka.

Pasi të përzgjidhni komandën "Importo paga/Import Salary Payments", do të shfaqet dritarja "Importo Pagesa", ku duhet të plotësohen të dhënat e kërkuara për importimin e batch-it.

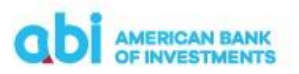

| IMPORTO PAGESA                                                                                                    |   |
|----------------------------------------------------------------------------------------------------|---|
| Llogaria                                                                                                    |   |
| TEST KOMPANI X SHPK - ACC (ALL)<br>AL88 2101 1012 0000 0000 0344 4320                                                                     | ~ |
| Pagesa<br>PËRZGJIDH DOKUMENTIN                                                                                                    |   |
| Importo si                                                                                                    |   |
| 🚫 Kalim page jo batch 💿 Kalim page me batch                                                                                               |   |
| Emri i batch Aida Cepeli 12.06.2025, 11:31:49  Ju po importoni një grup pagesash . Ju lutemi zgjidhni një tip batch-i. I mbyllur  I hapur |   |
| Nëse batch është I hapur, përmbajtja e tij do të jetë e dukshme pas importit.                                                             |   |
| ANULLO                                                                                                    | 0 |

Fushat që duhet të plotësohen janë:

6. Llogaria/Account. Në këtë fushë duhet të zgjidhet llogaria nga cila do të kryhet pagesa.

×

- 7. "Pagesa Perzgjidh Dokumentin/Payments Select file". Këtu duhet të zgjidhni dokumentin .csv të skedarit të pagave të cilin e keni ruajtur në kompjuter më parë. Ne momentin qe do te perzgjidhet dokumenti qe do te ngarkohet do te shfaqet njoftimi "Nëse llogaria urdhëruese në dokumentin e importuar është e ndryshme nga llogaria që keni zgjedhur, duke klikuar "Importo" pagesat do të proçesohen nga llogaria e zgjedhur / If Debtor account in import file is different from selected account, by choosing "Import", payments will be processed from the selected account", duke konformuar qe pagesa do te kryhet nga llogaria e zgjedhur.
- 8. Selektoni butonin "Kalim page me batch/Salary batch". Për pagesa të shumëfishta duhet të zgjidhet gjithmonë ky opsion.
- 9. Tipi i batch "I hapur/ Opened MP" ose "I mbyllur/Closed MP", përcakton nëse në batchin e pagesave do të shihen apo jo detajet e klientëve që do të kreditohen.

Nëse Tipi i batch zgjidhet "I mbyllur/Closed MP", atehere do te shfaqet vetëm totali dhe numri i rreshtave të kredituar.

Nëse i Tipi i batch zgjidhet "I hapur/ Opened MP", atehere do te mund të shikoni detajet e klientëve të kredituar.

10. Në përfundim të procesit jepni komandën "Importo/Import".

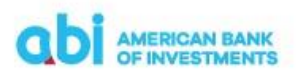

IMPORTO PAGESA

| Llogaria                                                    |                                                                                                    |
|-------------------------------------------------------------|----------------------------------------------------------------------------------------------------|
| TEST KOMPANI X SH                                           | IPK - ACC (ALL)                                                                                                    |
| AL88 2101 1012 000                                          | 0 0000 0344 4320                                                                                                    |
| Pagesa                                                      |                                                                                                    |
| SALARY_PAYMENT_E                                            | ATCH_20250529121737_3.csv                                                                                                  |
| PËRZGJIDH DOKUMEN                                           | пп                                                                                                    |
| Nëse llogaria urdhëru<br>që keni zgjedhur, duk<br>zgjedhur. | ese në dokumentin e importuar është e ndryshme nga llogaria<br>e klikuar "Importo" pagesat do të proçesohen nga llogaria e |
| Importo si                                                  |                                                                                                    |
| 🔵 Kalim page jo ba                                          | ch 💿 Kalim page me batch                                                                                                   |
| Emri i batch                                                | Aida Cepeli 12.06.2025, 11:36:39 🧪                                                                                         |
| Ju po importoni një gr                                      | up pagesash . Ju lutemi zgjidhni një tip batch-i.                                                                          |
| 🔵 I mbyllur 💿 I                                             | hapur                                                                                                    |
| Nëse batch është I ha                                       | pur, përmbajtja e tij do të jetë e dukshme pas importit.                                                                   |
|                                                             | ANULLO IMPORTO                                                                                                    |
|                                                             |                                                                                                    |

Batch i importuar do të shfaqet në menu-në "Përgatit batch / Prepare Batches". Pas kësaj mund të vijhet me procesin e dërgimit të batch për autorizim.

×

| abi                                                                                                    | AMERICAN BANK<br>OF INVESTMENT | (<br>S                |                  |                        |                   | A PAGES           | AT PR                    | ODUKTET E MIA MJETE                          |
|----------------------------------------------------------------------------------------------------|--------------------------------|-----------------------|------------------|------------------------|-------------------|-------------------|--------------------------|----------------------------------------------|
|                                                                                                    |                                |                       |                  |                        | PA                | GESË UTILITARE    | PROCES                   | II PAGESËS <u>KALIM PAGE</u>                 |
| Fillimi / Pagesat / Kalim page / Përgatit batch<br>TEST KOMPANI X SHPK - ACC (ALL) 🗸<br>AL88 2101 1012 0000 0000 0344 4320 |                                |                       |                  |                        |                   |                   | SË E RE 📑 FORMA E PAGAVE |                                              |
| PËRGAT                                                                                                    | IT KALIM PAGE                  | PËRGATIT BATCH        | AUTORIZO P       | Agesa në masë          | ARKIVA E PAGESAVE | ARKIVA BA         | ГСН                      |                                              |
| Trego pa                                                                                                    | agesat : 💿 TË GJI              | ITHA 🔵 E IMJA         |                  |                        | Sot Java Mu       | uaji Përzgjidh    | < <sup>12</sup>          | .03.2025 - 12.06.2025<br>MODIFIKIMI I FUNDIT |
| Ø DËRG                                                                                                    | O PËR AUTORIZIM                | MDRYSHO DATËN E EKZER | KUTIMIT I MË SHU | JMË                    |                   |                   |                          | 🌣 KOLONA                                     |
|                                                                                                    | Zgjidhi të gjitha              | Totali 🗢 Monedha ≑    | Lloji i batch 🗘  | Data e transaksionit 🗘 | Numri i pag       | esave 🗢 Statusi i | bacth 🗘                  | Modifikimi i fundit 🗘                        |
|                                                                                                    | VEPRIMET >                     | 11,800.00 ALL         | Mbyllur          | 12.06.2025             |                   | 3 Përgatit        | ur                       | 12.06.2025, 11:40                            |
|                                                                                                    | Dërgo për autor                | rizim                 |                  |                        |                   |                   |                          |                                              |
|                                                                                                    | Modifiko                       |                       |                  |                        |                   |                   |                          |                                              |
|                                                                                                    | Fshi                           |                       |                  |                        |                   |                   |                          |                                              |

Pasi batch i pagesave është dërguar për autorizim, do të shfaqet në menu-ne "Autorizo pagesa në masë/Authorize".

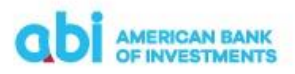

| abi                                       | AMERICAN BAN                                                 | к<br>rs                                             |                 |                        | ส                 | PAGESAT            | PRODUKTET E MI#     | a mjete       |
|-------------------------------------------|--------------------------------------------------------------|-----------------------------------------------------|-----------------|------------------------|-------------------|--------------------|---------------------|---------------|
|                                           |                                                              |                                                     |                 |                        | PAGE              | SË UTILITARE       | PROCESI I PAGESËS   | KALIM PAGE    |
| Fillimi / Pay<br>TEST KOM<br>AL88 2101 10 | ments / Kalim pa<br>IPANI X SHPK - ,<br>112 0000 0000 0344 - | ge / Autorizo pagesa në masë<br>ACC (ALL) 💊<br>4320 |                 |                        | ± 1M              | PORTO PAGA         | + PAGESË E RE 📔 FC  | ORMA E PAGAVE |
| PËRGAT                                    | IT KALIM PAGE                                                | PËRGATIT BATCH                                      | AUTORIZO PA     | GESA NË MASË           | ARKIVA E PAGESAVE | ARKIVA BATC        | н                   |               |
|                                           |                                                              |                                                     |                 |                        |                   |                    |                     |               |
| 🛃 DERGO                                   |                                                              |                                                     |                 |                        |                   |                    | TOTAL RECORDS: 2    | KOLONA        |
|                                           | Zgjidhi të gjitha                                            | Totali 🗢 Monedha 🗢                                  | Lloji i batch 🗘 | Data e transaksionit 🖨 | Numri i pages     | ave 🗢 Statusi i bi | acth 🗢 Modifikimi i | fundit 🗢      |
|                                           | VEPRIMET >                                                   | 11,800.00 ALL                                       | Mbyllur         | 12.06.2025             |                   | 3 Pērgatitur       | 12.06.2025,         | 11:40         |
|                                           | Firmos                                                       | 00.00 ALL                                           | Hapur           | 29.05.2025             |                   | 7 Me gabim         | 29.05.2025,         | 13:19         |
|                                           | Detajet                                                      |                                                     |                 |                        |                   |                    |                     |               |
|                                           | Dërgo tek Përg                                               | atit                                                |                 |                        |                   |                    |                     |               |

Per te vijuar me Autorizimin e pagesave duhet te selektoni batch-in e pagesave të cilin doni të autorizoni dhe në menu-në "Veprimet/Action" zgjidhni "Firmos/Sign". Do ju hapet një dritare e re ku duhet të vendosni fjalëkalimin njëpërdorimësh që do ju vijë në numrin tuaj të celularit.

| AUTORIZIMI ËSHTË I NEV                                                                                                    | /OJSHËM                                                                                                 |
|----------------------------------------------------------------------------------------------------|----------------------------------------------------------------------------------------------------|
| Një SMS me kodin e konfirmimit është dër<br>355689033782 për të konfirmuar pagesën<br>800,00 ALL. Ju lutemi të vendosni kodin që | rguar tek numri juaj celular i regjistruar<br>1 në shumën 3 pagesa në grup. Shuma: 11<br>å të vazhdoni. |
| SMS OTP njëpërdorimshëm                                                                                                    |                                                                                                    |
|                                                                                                    |                                                                                                    |
|                                                                                                    |                                                                                                    |
|                                                                                                    | ANULLO VAZHDO                                                                                           |

Pasi të keni konfirmuar kodin, duhet të jepni komanden "Vazhdo/Send" në mënyrë që batch-i i

pagesave të dërgohet për procesim në Bankë.

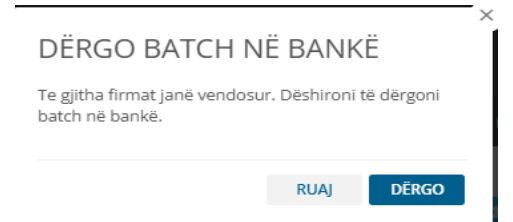

Batch i dërguar në Bankë për ekzekutim, do të shfaqet në menu-në "Arkiva batch/Batches arkive"

| american bank<br>of investments                                                                                        |                         | A PAGESA                             | T PRODUKTET E MIA MJETE                    |
|----------------------------------------------------------------------------------------------------|-------------------------|--------------------------------------|--------------------------------------------|
|                                                                                                    |                         | PAGESË UTILITARE                     | PROCESI I PAGESËS <u>KALIM PAGE</u>        |
| Fillimi / Pagesat / Kalim page / Arkiva batch<br>TEST KOMPANI X SHPK - ACC (ALL)<br>AL88 2101 1012 0000 0000 0344 4320 |                         | ± IMPORTO PAGA                       | + PAGESË E RE 📄 FORMA E PAGAVE             |
| PËRGATIT KALIM PAGE PËRGATIT BATCH                                                                                     | AUTORIZO PAGESA NË MASË | ARKIVA E PAGESAVE ARKIVA BAT         | СН                                         |
| Trego pagesat : 💿 TË GJITHA 🔵 E IMJA                                                                                   |                         | Sot Java Muaji Përzgjidh             | 12.03.2025 - 12.06.2025<br>KOHA E DÉRGIMIT |
|                                                                                                    |                         |                                      | SKOLONA T FILTRIM                          |
| Zgjidhi të gjitha Emri i batch 🗢                                                                                       | Totali 🗢 Monedha 🗢      | Lloji i batch Data e transaksionit 🗘 | Numri i pagesave 🗢 Statusi i bacth 🗢       |
| VEPRIMET > Aida Cepeli 12.06.2025, 11:39:16                                                                            | 11,800.00 ALL           | Mbyllur 12.06.2025                   | 3 Në sallën e pritjes                      |

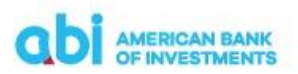

Në këtë menu mund të verifikoni statusin e batch-it tuaj i cili do të marrë fillimisht statusin "Ne sallen e pritjes/On Waiting" me të dhënat e detajuara të transaksioneve.

Mbas disa minutash statusi i transaksioneve ndryshon dhe bëhet:

- Ekzekutuar/ Executed, për transaksionet që janë kryer.
- Refuzuar/ Rejected, për transaksionet që nuk janë kryer. Për këto transaksione gjithashtu shfaqet mesazh shpjegues mbi arsyen e refuzimin të transaksionit.

| PËRGATIT PAGESA NË MASË     | PËRGATIT BATCH NË MASË        | AUTORIZO PAGES     | SA NË MASË    | MP ARKIVA E PAGESAVE    | MP ARKIVA E BATCH                          |
|-----------------------------|-------------------------------|--------------------|---------------|-------------------------|--------------------------------------------|
| Trego pagesat : 💿 TĒ GJITHA | E IMJA                        |                    | So            | it Java Muaji Perzgjidh | < 28.02.2025 - 29.05.2025<br>KOHAL DERGRAT |
|                             |                               |                    |               |                         | 🔅 KOLONA 🛛 🔻 F                             |
| Zgjidhi të gjitha Emri      | i batch 🌣                     | Totali 🏶 Monedha 🏶 | Lloji i batch | Data e transaksionit 🌣  | Numri i pagesave 🌢 Statusi i bacth         |
| VEPRIMET > Sonil            | a Tomini 29.05.2025, 13:39:59 | 11.000.00 ALL      | Hapur         | 29.05.2025              | 7 Në saliën e pril                         |
| VEPRIMET > Sonil            | a Tomini 29.05.2025. 14:13:22 | 2.000.00 ALL       | Hapur         | 29.05.2025              | 2 Në sallën e pri                          |

#### 5.11.4 Përgatitja e batch file për import sipas formës së përcaktuar

Për të përgatitur skedarin në formatin e duhur për importimin e batch-it të pagave është e nevojshme që të keni në përdorim skedarin ndihmës të marrë nga Banka. Në këtë skedar duhet të plotësoni fushat si më poshte:

|    | A                 | B            |             | С                |       |            | G                                       | Н                      |
|----|-------------------|--------------|-------------|------------------|-------|------------|-----------------------------------------|------------------------|
| 1  | 10                | Salary Batch | Version 2.1 | Check            | Konve | erto CSV   | Emri Kompanise :                        | KOMPANI TEST X SHPK    |
| 2  | Vlera e urdheruar | Monedha      | Emer Mbieme | r i Pagamarresit |       | IBAN i pag | amarresit                               | Pershkrimi i veprimit  |
| 3  | 100001            | ALL          | E           | mer Mbiemer 1    |       | AL         | 000000000000000000000000000000000000000 | Paga muaji xxxxxx 20xx |
| 4  | 100001            | ALL          | E           | mer Mbiemer 2    |       | AL         | 000000000000000000000000000000000000000 | Paga muaji xxxxxx 20xx |
| 5  | 100001            | ALL          | E           | mer Mbiemer 3    |       | AL         | 000000000000000000000000000000000000000 | Paga muaji xxxxxx 20xx |
| 6  | 100001            | ALL          | E           | mer Mbiemer 4    |       | AL         | 000000000000000000000000000000000000000 | Paga muaji xxxxxx 20xx |
| 7  | 100001            | ALL          | E           | mer Mbiemer 5    | - Ie  | AL         | 90000000000000000000000005              | Paga muaji xxxxxx 20xx |
| 8  | 100001            | ALL          | E           | mer Mbiemer 6    |       | AL         | 000000000000000000000000000000000000000 | Paga muaji xxxxxx 20xx |
| 9  | 100001            | ALL          | E           | mer Mbiemer 7    |       | AL         | 000000000000000000000000000007          | Paga muaji xxxxxx 20xx |
| 10 | 100001            | ALL          | E           | mer Mbiemer 8    |       | ALI        | 00000000000000000000000000008           | Paga muaji xxxxxx 20xx |
| 11 | 100001            | ALL          | E           | mer Mbiemer 9    |       | ALI        | 00000000000000000000000000000           | Paga muaji xxxxxx 20xx |
| 12 | 100001            | ALL          | Er          | mer Mbiemer 10   |       | ALI        | 000000000000000000000000000000000000000 | Paga muaji xxxxxx 20xx |
| 13 |                   |              |             |                  |       |            |                                         |                        |
| 14 |                   |              |             |                  |       |            |                                         |                        |

- Emri i Kompanise (Qeliza H1). Plotësoni emrin e kompanisë (emri do të përfshihet autmatikisht në përshkrimin e pagamarrësve të kredituar së bashku me "Përshkrimi i veprimit").
- Vlera e urdheruar (Kollona A). Duhet të plotësohet me vlerën e pagës për secilin pagamarrës.
- Monedha (Kollona B). Duhet të plotësohet respektivish me vlerat:
  - ✤ ALL për transaksion në Lek
  - EUR për transaksion në Euro
  - USD për transaksion në dollar

Monedha duhet të jetë gjithmonë e njëjtë me monedhën e llogarisë që do të debitohet.

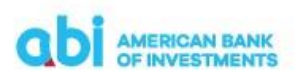

- Emer Mbiemer i Pagamarresit (Kollona C). Duhet te vendosni Emrin dhe Mbiemrin e pagamarrësit që do të kreditohet.
- IBAN i pagamarresit (Kollona G). Duhet te vendosni Iban-in e pagamarrësit (lejohen vetem IBAN-e te ABI Bank).
- Përshkrimi i veprimit (Kollona H). Duhet të plotësoni përshkrimin e pagesës për seclin pagamarrës.

Pasi të keni plotësuar të dhënat shtypni butonin "Check" disa herë derisa të mbarojnë kontrollet automatike për excel-in. Mund të jetë e nevojshme që butoni "Check" të shtypet disa herë derisa të mbarojnë kontrollet automatike. Në fund do të dali mesazhi konfirmues si më poshtë:

| Microsoft Excel                    | ×                  |
|------------------------------------|--------------------|
| Kontrolli i skedarit per 10 rresht | at e pare eshte OK |
|                                    | ОК                 |

Pasi të shfaqet mesazhi që kontrollet jane OK, shtypni butonin "Konverto CVS" në mënyrë që të gjenerohet file CSV i cili duhet të bëhet upload nëpërmjet Online Banking. Mesazhi që do të shfaqet kur gjenerohet file është :

| Microsoft Excel                                                                                                    | ×                              |
|----------------------------------------------------------------------------------------------------|--------------------------------|
| Gjenerimi i LDMM Rates ne format text u kry<br>Skedarin SALARY_PAYMENT_BATCH_20250609<br>eshte gati per tu derguar ne FlexCube | e me sukses.<br>9103417_10.csv |
|                                                                                                    | ОК                             |

Për tu modifikuar ose fshirë të dhënat nëse kanë gabime, është e nevojshme që ndryshimet të bëhen në file Excel dhe të bëhet dhe njëhere gjenerimi i file në CSV nga e para.

## 5.12 Autorizimi i pagesave në aplikacionin celular

Për të kryer autorizimet e transaksioneve ose skedarëve(batch) të transaksioneve, në rast se jeni përdorues i autorizuar në aksesin me dy nivele (Përgatit/Autorizo), ju mund ta bëni këtë nëpërmjet menu-së Home > Autorizo/Authorize.

Në këtë do të mund të zgjidhni midis:

- Batches/Batch-e mund të kryeni autorizimin e pagesave të iniciuara nga përdoruesi me të drejtat përkatese.
- Salary/Autorizo mund të kryeni autorizimin e pagesave të pagave të punonjësve tuaj të iniciuara nga përdoruesi me të drejtat përkatese nëpërmjet shërbimit Online Banking të ABI Bank.

Selektoni pagesën/batch-in të cilin do të autorizoni dhe zgjidhni në menu njërin nga opsionet që ju shfaqen:

- Firmos/Sign autorizon transaksionin
- Detajet/Details mund të verifikoni detajet e transaksionit

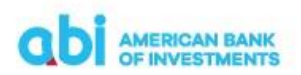

• Dergo te përgatit/Send to prepare – rikthen transaksionin në menu-në përgatit për tu edituar nga përdoruesi me të drejtat përkatëse

Pasi të keni përzgjedhur Firmos/Sign për të autorizuar transaksionin do të hapet dritarja përkatëse ku mund të vijoni procesin e autorizimit:

- Ruaj/Save ky opsion mundëson që të ruani transaksionin të autorizuar për ta dërguar në Bankë për ekzekutim në një moment të dytë
- Dergo/Send përfundon procesin e autorizimit të transaksionit duke dërguar në Bankë transaksionin për ekzekutim

Në përfundim të procesit do të shfaqet mesazhi informues që transaksioni u dërgua në Bankë për procesim.

### 5.13 Pagesë Karte Krediti / Card Repayment

Nëpërmjet këtij moduli, ju mund të kryeni pagesat e kartave te kreditit. Për të aksesuar këtë menu, shkoni tek menu-ja "Produktet" dhe zgjidhni "Kartat". Në ekranin tuaj do të shfaqen kartat e kreditit për të cilat keni aktiv shërbimin. Për të proceduar pagesën e një karte krediti zgjidhni "Pagesa e kartës së kreditit" tek Karta e kreditit të cilën dëshironi të paguani dhe do të hapet faqja e pagesës:

| AMERICAN BANK<br>OF INVESTMENTS                          | * | PAGESAT | FINANCAT PERSONALE | PRODUKTET E MIA        | MJETE          |
|----------------------------------------------------------|---|---------|--------------------|------------------------|----------------|
|                                                          |   |         | L                  | LOGARITE <u>KARTAT</u> | KREDITË        |
| Fillimi / Produktet e mia / Kartat<br>KARTAT             |   |         |                    |                        |                |
|                                                          |   |         |                    |                        |                |
| KARTAT E KREDITIT<br>*paraqtet balanca e fundi e postuar |   |         |                    |                        |                |
| VISA - EMER MBIEMER                                      |   |         |                    |                        | VISA           |
| VISA GOLD                                                |   |         | Data e skadencë    | s Balanca e            | disponueshme   |
| 420011*****0011                                          |   |         | 30.09.2025         | 5 <b>840</b> .         | .80 EUR        |
| DETAJET PAGESA E KARTËS SË KREDITIT                      |   |         |                    |                        |                |
| KARTAT E DEBITIT                                         |   |         |                    |                        |                |
| VISA - EMER MBIEMER                                      |   |         |                    |                        | VISA           |
| VISA CLASSIC DEBIT                                       |   |         |                    | Da                     | ta e skadencës |
| 420022*****0022                                          |   |         |                    | 29.                    | 02.2024        |
| DETAJET                                                  |   |         |                    |                        |                |

## 5.13.1 Përgatit / Prepare

- Klienti urdhërues/Ordering Customer nga lista e vlerave, duhet të zgjidhni numrin e llogarisë nga do të kryeni pagesën.
- Beneficariy/ Perfituesi nga lista vlerave, do te shfaqet llogaria e kartes se kreditit për të cilën do të kryeni pagesen
- Payment data/Detajet e pagesës Në këtë seksion, duhet të plotësoni shumen e pagesës

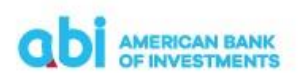

NEXT/VAZHDO – klikoni këtë ikonë për të kaluar në fazën e dytë të transaksionit.

| AMERICAN BANK<br>OF INVESTMENTS               |                                                                               | PAGESAT            | FINANCAT PERSONALE PRODUKTET E MIA MJETE |
|-----------------------------------------------|-------------------------------------------------------------------------------|--------------------|------------------------------------------|
|                                               |                                                                               |                    | PAGESÉ E RE PAGESA TÉ DÉRGUARA           |
| Fillmi / Pagesat / Pagesèle re<br>PAGESË E RE |                                                                               |                    | 1. PERGATIT 2. RISHIKO 3. PERFUNDO       |
| Zgjidhni pagesën                              | Pagesa e kartës së kreditit                                                   | Përdore për pagesë | ~                                        |
| KLIENTI URDHËRU                               | ES                                                                            |                    |                                          |
| Nr. i llogarisë *                             | EMER MBIEMER (EUR) 382,361.73 ALL<br>ALDO 1100 0000 0000 0000 1234 5678 (EUR) | ·                  |                                          |
| PËRFITUESI                                    |                                                                               |                    |                                          |
| Numri i kartës së kreditit *                  | EMER MBIEMER - VISA (EUR)<br>420022******0022 (EUR)                           | •                  |                                          |
| Llogaria e kartës së kreditit *               | AL11 1100 0000 0000 0000 0012 3456 (EUR)                                      |                    |                                          |
| DETAJET E PAGESI                              | ËS                                                                            |                    |                                          |
| Shuma *                                       | EUR                                                                           |                    |                                          |
| Data e transaksionit                          | 18.04.2023                                                                    |                    |                                          |
|                                               |                                                                               |                    | VAZHDO                                   |

#### 5.13.2 Rishiko / Review

Në këtë fazë të transaksionit, mund të kryeni rishikimin e të dhënave të plotësuara. Nëse duhet të ndryshoni ndonjë të dhënë të plotësuar, ju duhet të ktheheni në fazën e parë "Përgatit/ Prepare" në mënyrë që të modifikoni sipas nevojave.

Nëse e keni plotësuar transaksionin në rregull dhe nuk ka nevojë për ndryshime, klikoni ikonën "Paguaj/Pay" dhe autorizoni veprimin nëpërmjet PIN-it ose konfirmimit biometrik.

#### 5.13.3 Përfundo / Finish

Në ekranin tuaj do të shfaqet mesazhi "Dërguar me Sukses" dhe të dhënat e detajuara të transaksionit.

Nëse klikoni menu-në në formën e 3 pikave që shfaqet në fund të faqes, keni mundësinë për të zgjedhur:

- Në payment/ Pagese e re Nëse zgjidhni këtë alternativë, do të shfaqet lista e tipologjive të pagesave për të kryer një pagesë të re.
- Save as Template/Ruaj si formë ju mund të ruani formën për ta përdorur sërish, duke ndjekur hapat sipas udhëzimeve në dritaren përkatëse që do të hapet.
- Cancel payment/Anulo pagesën kjo alternativë është e vlefshme për një kohë të shkurtër dhe bën të mundur anulimin e urdhërpagesës. Nëse pagesa ka mbërritur për ekzekutim në Bankë, ky opsion nuk do të shfaqet.

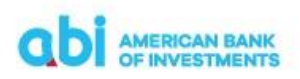

## 6. Mjete - Përfituesit e regjistruar

Në këtë menu, ju mund të ruani përfituesit për të cilët kryeni transferta më të shpeshta. Kështu thjeshtoni procesin dhe nuk ju duhet të vendosni manualisht të dhënat e përfituesit sa herë që kryeni transferta drejt tij.

|                                                    | ast login:: 30.06.2021 08:17:52                          |                                                                                       |                       | TEST                             |
|----------------------------------------------------|----------------------------------------------------------|---------------------------------------------------------------------------------------|-----------------------|----------------------------------|
|                                                    | american bank<br>of investments                          |                                                                                       |                       | A PAGESAT                        |
|                                                    |                                                          |                                                                                       | KUJDESI NDAJ KLIENTIT | <u>PËRFITUESIT E REGJISTRUAR</u> |
| ,<br>                                              | illimi / Mjete / Përfituesit e regjis<br>PËRFITUESI I RI | I REGJISTRUAR                                                                         |                       |                                  |
|                                                    | PËRFITUESI/MARRË                                         | SI                                                                                    |                       |                                  |
|                                                    | Përfituesi/Marrësi *                                     |                                                                                       |                       |                                  |
|                                                    | Adresa *                                                 |                                                                                       |                       |                                  |
|                                                    | Qyteti *                                                 |                                                                                       |                       |                                  |
|                                                    | Shteti *                                                 | Shqipëri                                                                              |                       |                                  |
|                                                    | TË DHËNAT E LLOG                                         | ARISË                                                                                 |                       |                                  |
|                                                    | Lloji *                                                  | Pagesa në llogari Llogari jashtë vendit     Tipe të tjera llogarish Pagesa e faturave |                       |                                  |
|                                                    | Numri *                                                  |                                                                                       |                       |                                  |
|                                                    | TIPI I PARTNERIT                                         |                                                                                       |                       |                                  |
| https://litweb.halcom.com/empo_ebank/director/book | Statusi                                                  | Të autorizuara • Të pa-autorizuara                                                    |                       |                                  |

Për të bërë regjistrimin e përfituesve, ju duhet të plotësoni të dhënat për klientin përfitues si më poshtë:

- Përfitues/Marrësi Në këtë seksion duhet të plotësoni fushat:
  - Përfituesi/Marrësi Emri i plotë i përfituesit
  - Adresa
     Adresa e klientit përfitues
  - Qyteti Qyteti i përfituesit
  - Shteti
     Shteti i përfituesit
- Të dhënat e llogarisë Në këtë seksion duhet të plotësoni fushat:
  - Lloji keni mundësinë të zgjidhni midis alternativave nëse llogaria e klientit përfitues është llogari e një Banke brenda Shqipërise apo Bankë jashtë vendit.
  - Numri Numri IBAN i llogarisë së përfituesit.
     Për regjistrimin e përfituesve jashtë vendit, ju duhet të plotësoni edhe fushat:
    - KIB SWIFT i Bankës përfituese
    - ID e bankës
      Kodi i Bankës përfituese
    - Emri i bankës Emri i Bankës përfituese
    - Adresa e bankës Adresa e Bankës përfituese
    - > Qyteti i bankës Qyteti i Bankës përfituese
    - Shteti i bankës Zgjedh shtetin e Bankës përfituese nga lista e vlerave

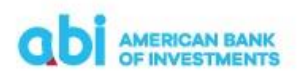

Tipi i partnerit – Ju lejon te zgjidhni midis statusit "Të Autorizuar" ose "Të Paautorizuar" të përfituesit. Pagesat për përfituesit e autorizuar mund të dërgohen pa verifikim shtesë nëpërmjet fjalëkalimit një përdorimësh.

Pasi të keni plotësuar të dhënat e përfituesit shtypni butonin Ruaj dhe konfirmoni nëpërmjet PIN ose fjalëkalimit njëperdorimësh regjistrimin e përfituesit.

#### 7. Kujdesi ndaj klientit - Mesazhet

Nëpërmjet këtij moduli ju mund të përgatisni mesazhe për qëllim komunikimi me bankën, për problemet e ndryshme që mund të hasni, si dhe të kontrolloni historikun e mesazheve të marra dhe të dërguara.

| Last login:: 30.06.2021 08:26:38                               |                       |                       |                                     |               | TE               | IST CORPORATE 👻 🔛 🐣                |
|----------------------------------------------------------------|-----------------------|-----------------------|-------------------------------------|---------------|------------------|------------------------------------|
| american bank<br>of investments                                |                       |                       |                                     | #             | PAGESAT          | PRODUKTET E MIA MJETE              |
|                                                                |                       | ĸ                     | UIDESI NDAJ KLIENTIT                | PËRFITUESIT I | e regjistruar    | REGJISTRO APLIKACIONIN E CELULARIT |
| Fillmi / Mjete / Kujdesi ndaj Klentt / Te<br>KUJDESI NDAJ KLIE | marra<br>NTIT         |                       |                                     |               |                  | 🖌 MESAZH I RI                      |
| TË MARRA DRAFT                                                 | TË DËRGUARA           |                       |                                     |               |                  |                                    |
|                                                                |                       |                       | Sot                                 | Java Muaji    | Përshtat 🗸       | 30.03.2021 - 30.06.2021<br>DATË    |
| 🔒 PRINTO 🏼 📩 EKSPORTO                                          |                       |                       |                                     |               |                  | 🌣 KOLONA 🛛 🕇 FILTRIM               |
| Zgjidhi të gjitha                                              | Datë 🗢                | Subjekt 🗢             |                                     | Llo           | oji i mesazhit 🖨 | Shënim 🗢                           |
| VEPRIMET > !                                                   | 08.04.2021 09:41      | I/E nderuar TEST CORF | PORATE                              | M             | esazh personal   |                                    |
|                                                                |                       |                       |                                     |               |                  |                                    |
| Shqip english                                                  |                       |                       |                                     |               |                  |                                    |
| KONTAKTO                                                       | MBËSHTETJE            |                       | LIDHJE TE SHPEJTA                   |               | VENDN            | IDODHJA                            |
| د +35544537201                                                 | <b>L</b> +35544537000 |                       | Deposita                            |               |                  | Banka Amerikane e Investimeve      |
| i⊠ ebanking⊛abi.al                                             |                       |                       | Kushtet e punës<br>Kursi i këmbimit |               | <b>?</b>         | Rr. E Kavajës, Ndërtesa 27, H.1,   |
| • •••••.au.ai                                                  |                       |                       | Kul ST KETIDITIK                    |               |                  | 1001, Tiranë                       |
|                                                                |                       |                       |                                     |               |                  |                                    |

Për të dërguar nje mesazh te ri, ju duhet të:

- Plotësoni subjektin me titullin e mesazhit.
- Plotësoni trupin e mesazhit me përshkrimin e detajuar.
- Klikoni kutinë e prioritetit nëse mesazhi është me prioritet të lartë.
- Klikoni kutinë e privatesisë nese mesazhi është sensitive.
- Vendosni bashkëngjitur dokumentacionin nëse keni.

Pasi të keni përfunduar me plotësimin e të dhënave, jepni komandën Dërgo për të nisur mesazhin.

## 8. Mjete – Regjistrimi i aplikacionit në celular

Në këtë menu, ju mund të kryeni regjistrimin e aplikacionit ABI MOBILE në aparatin tuaj celular.

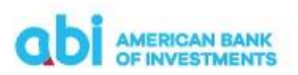

Plotësoni adresën tuaj të email-it dhe numrin e telefonit(ne formatin "3556nnnnnnn") dhe shtypni butonin "VAZHDO".

Konfirmoni të dhënat e regjistruara në hapin e dytë te "FIRMOS & NENSHKRUAJ" ose kthehuni mbrapa "MODIFIKO" për të ndryshuar të dhënat.

Pasi të konfirmoni regjistrimin e aplikacionit do të shfaqet mesazhi "Kërkesa u dërgua me sukses".

Pasi të përfundoni procesin, do të merrni një sms dhe një email me kodet e nevojshme për të bërë regjistrimin e aplikacionit në celular.

| Numri i mesazheve të                               | palexuara: 11 ×                                                                                                |                                                                                                  | TEST CORP                                                                      | ~ 💶 🛓               |
|----------------------------------------------------|----------------------------------------------------------------------------------------------------|--------------------------------------------------------------------------------------------------|--------------------------------------------------------------------------------|---------------------|
| ODI AMERICAN BA<br>OF INVESTME                     | NK<br>NTS                                                                                                    |                                                                                                  | A PAGESAT PRODUKTET                                                            | e mia mjete         |
|                                                    |                                                                                                    | KUJDESI NDAJ KLIENTIT PËRFI                                                                      | TUESIT E REGJISTRUAR <u>REGJISTRO APLIK</u>                                    | ACIONIN E CELULARIT |
| Fillimi / Mjete / Kerkese e<br>REGJISTRO A         | PLIKACIONIN E CELULAF                                                                                          | RIT                                                                                              | 1. PERGATIT 2. RISHD                                                           |                     |
| Ju lutemi shkruani adre<br>aktivizimi përmes një r | sën tuaj të postës elektronike dhe numrin e telefon<br>nesazhi SMS. Kodi i regjistrimit dhe kodi i aktivizimit | it celular. Ju do të merrni një kod regjistrimi r<br>janë të domosdoshëm për të aktivizuar aplik | në adresën tuaj të postës elektronike dhe<br>acionin në pajisjen tuaj celular. | e një kod           |
| TË DHËNAT E RI                                     | GJISTRIMIT                                                                                                    |                                                                                                  |                                                                                |                     |
| Email*                                             |                                                                                                    |                                                                                                  |                                                                                |                     |
| Numri i telefonit celular*                         |                                                                                                    |                                                                                                  |                                                                                |                     |
|                                                    |                                                                                                    |                                                                                                  |                                                                                | VAZHDO              |
|                                                    |                                                                                                    |                                                                                                  |                                                                                |                     |
| SHQIP ENGLISH                                      |                                                                                                    |                                                                                                  |                                                                                |                     |
| KONTAKTO                                           | MBËSHTETJE                                                                                                    | LIDHJE TE SHPEJTA                                                                                | VENDNDODHJA                                                                    |                     |
| <ul> <li>+35544537201</li> </ul>                   | +35544537000                                                                                                   | Deposita                                                                                         | Banka Ameri                                                                    | kane e Investimeve  |
| Sebanking@abi.al                                   |                                                                                                    | Kushtet e punës                                                                                  | Rr. E Kavajës, I                                                               | Ndërtesa 27, H.1,   |
| www.abi.al                                         |                                                                                                    | Kursi i këmbimit                                                                                 | Njësia Bashkia                                                                 | ke 10               |

Pasi të keni instaluar aplikacionin ABI MOBILE në celularin tuaj, ndiqni instruksionet për aktivizimin nëpërmjet kodeve që keni marrë me email dhe sms.

#### Vini re:

Kodet e regjistrimit dhe aktivizimit të aplikacionit në celular kanë një vlefshmëri prej 12 orësh. Nëse nuk arrini të kryeni procesin e regjistrimit, ju duhet të përsërisni procesin si më siper dhe të gjeneroni përseri kode të reja.

#### 9. Mjete – Kursi i këmbimit

Në këtë menu, ju mund të shikoni kursin e këmbimit të Bankës në kohë reale dhe historikun e ndryshimeve.

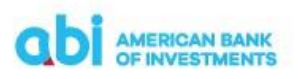

| abi                                | AMERICAN BA                                                                                             | NK<br>NTS |                  |                       |                   | *               | PAGESAT     | PRODUKTET E MIA        | MJETE            |
|------------------------------------|----------------------------------------------------------------------------------------------------|-----------|------------------|-----------------------|-------------------|-----------------|-------------|------------------------|------------------|
|                                    |                                                                                                    |           |                  | KUJDESI NDAJ KLIENTIT | KURSET E KËMBIMIT | PËRFITUESIT E F | REGJISTRUAR | REGJISTRO APLIKACIONII | N E CELULARIT    |
| Fillimi / Mj<br>KURS<br>Këto të dh | Fillimi / Mjete / Kurset e këmbinit<br>KURSET E KËMBIMIT<br>Këto të dhëna janë thjesht për informacion. |           |                  |                       |                   |                 |             | # KONVERTUESI I        | MONEDHAVE        |
|                                    | ro 🛓 ekspop                                                                                             | то        |                  |                       |                   |                 |             |                        | 🔅 KOLONA         |
|                                    | Zgjidhi të gjitha                                                                                       | Kodi 🗢    | Emri 🗢           | Shteti 🗢              | к                 | (ursi mesatar 🗢 | Kursi i b   | olerjes 🗢 K            | ursi i shitjes 🗢 |
|                                    | VEPRIMET >                                                                                              | CAD       | Dollar kanadez   | Kanada                |                   | 88.145000       | 8           | 5.940000               | 90.350000        |
|                                    | VEPRIMET >                                                                                              | CHF       | Franga zvicerane | Zvicër                |                   | 117.285000      | 11          | 4.350000               | 120.220000       |
|                                    | VEPRIMET >                                                                                              | EUR       | Euro             | European union        |                   | 120.895000      | 11          | 9.080000               | 122.710000       |
|                                    | VEPRIMET >                                                                                              | GBP       | Sterlinë angleze | Mbretëria e Bashkuar  |                   | 142.020000      | 13          | 8.470000               | 145.570000       |
|                                    | VEPRIMET >                                                                                              | USD       | Dollar amerikan  | SHBA                  |                   | 112.475000      | 11          | 0.790000               | 114.160000       |
|                                    |                                                                                                    |           |                  |                       |                   |                 |             |                        |                  |
| SHQIP EN                           | NGLISH                                                                                                  |           |                  |                       |                   |                 |             |                        |                  |
| KONTAKT                            |                                                                                                    |           | NDIHMË           |                       | LIDHJE TE SHPEJTA |                 | VENDND      | ODHJA                  |                  |

### 10. Deklarimi i Faturave Elektronike te Fiskalizuara

Për të deklaruar numrin e një fature elektronike të fiskalizuar në pagesën që duhet të kryeni sipas përcaktimit të legjislacionit tatimor në lidhje me procesin e fiskalizimit, pasi zgjidhni tipin e pagesës, ju duhet të zgjidhni opsionin Fiscal Invoce/Faturë Tatimore

| Fillimi / Pagesat / Pagesa e re<br>PAGESË E RE |                                        |   |                    | 1. PĒRGATIT       | 2. RISHIKO |   |
|------------------------------------------------|----------------------------------------|---|--------------------|-------------------|------------|---|
| Zgjidhni pagesën                               | Pagesë Fature                          | ~ | Përdore për pagesë | Zgjidh nga format |            | ~ |
| Tipi i pagesës së faturës                      | Pagesë Fature • Pagesë fature tatimore |   |                    |                   |            |   |
| KLIENTI URDHËRUES                              |                                        |   | DETAJET E PAGESËS  |                   |            |   |

Duke zgjedhur këtë opsion, në detajet e pagesës që duhet të plotësoni do të shtohet dhe fusha Fiscal Invoice/Faturë Fiskale ku duhet të plotësoni numrin NIVF të faturës elektronike të fiskalizuar që po paguani.

| DETAJET E PAGESËS |                          |     |   |
|-------------------|--------------------------|-----|---|
| Shuma *           |                          | ALL | ~ |
| Fature Fiskale *  | xxxxxxxxx-xxxx-xxxx-xxxx |     |   |

#### Kujdes!

Numri NIVF i faturës elektronike të fiskalizuar duhet të plotësohet i saktë me 36 karaktere sipas formatit të përcaktuar. Plotësimi në mënyrë të pasaktë i numrit NIVF sjell mosraportimin e pagesës që po kryeni.

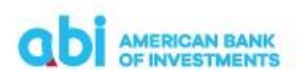

# 11. Financat Personale (I vlefshem vetem per Web dhe vetem per klientet Individ)

Ne Menu Financat Personale mund te kategorizoni transaksionet tuaja dhe te planifikoni buxhete per kategori te krijuara. Kjo menu eshte I vlefshem vetem per kliente Individe. Ky modul perbehet nga 4 menu :

| CDI AMERICAN BANK<br>OF INVESTMENTS | *                    | PAGESAT | FINANCAT PERSONALE      | PRODUKTET E MI | A MJETE      |
|-------------------------------------|----------------------|---------|-------------------------|----------------|--------------|
|                                     | SHPENZIMET & BUXHETI |         | TË GJITHA TRANSAKSIONET | PËRMBLEDHJE    | KONFIGURIMET |

- Konfigurimet Ne kete menu ju mund te shtoni kategori te ndryshme per transaksionet dhe te krijoni rregulla per kategorizimin automatik te tyre
- Permbledhje Ne kete menu mund te shikoni nje permbledhje te transaksioneve te kryera sipas kategorizimeve te percaktuara ne menyre grafike.
- Te gjitha transaksionet Ne kete menu mund te perzgjidhen transaksionet e kryera nepermjet filtrave te ndryshem dhe te percaktohen kategorite per secilin prej.
- Shpenzimet dhe Buxheti. Ne kete menu do te shfaqen kategorite dhe nje permbledhje ne volume e tyre si dhe mund te percaktohet dhe limitet e buxhetit.

### **12.** Aksesi me dy përdorues

Ky shërbim ofrohet vetëm për klientët e biznesit. Nëse keni zgjedhur të merrni shërbimin me dy përdorues (Përgatit / Konfirmo) pasi përdoruesi i parë të ketë përgatitur Urdhër Pagesën duhet të shtypi butonin:

 DERGO PER AUTORIZIM – Klientët të cilët përdorin aksesin me dy nivele (Përgatit/Konfirmo) për kryerjen e veprimeve duhet të klikojnë këtu për të dërguar pagesën për autorizim tek përdoruesi i dytë.

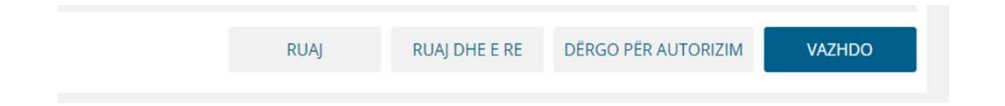

Përdoruesi i dytë duhet të konfirmojë Pagesën si nëpërmjet aksesit në web në menu-në Pagesa në seksionin Autorizo ose nëpërmjet aplikacionit Mobile në menu-në Pagesat në seksionin Autorizim.

- Nëse përdoruesi i dytë do të autorizojë nëpërmjet aksesit në web gjatë konfirmimit të pagesës do të kërkohet të vendosni PIN-in tuaj.
- Nëse përdoruesi i dytë do të autorizojë nëpërmjet aplikacionit Mobile gjatë konfirmimit do të kërkohet PIN i aplikacionit ose identifikimi biometrik nëse është aktivizuar.

#### Kujdes!

Pagesa do të dërgohet në Bankë për procesim vetëm pasi të jetë konfirmuar nga përdoruesi i dytë. "Dërgo për Autorizim" nuk e dërgon pagesën në Bankë.

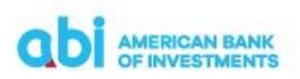

## 13. Detaje të tjera të shërbimit

- Klienti mund të printojë në çdo moment informacionin përkatës mbi llogaritë dhe transaksionet
- Klienti në disa raste mund ta kalojë këtë informacion në formatin Excel/csv/pdf
- Klienti mund të shikojë informacionin e arkivuar deri në 3 muaj, ose një periudhë të përzgjedhur nga ai por jo më parë se momenti i aktivizimit të shërbimit
- Për çdo vështirësi që mund të ketë gjatë përdorimit të shërbimit, klienti mund të kontaktojë me Bankën nëpërmjet numrin të telefonit +355 44 512 145, adresën e emailit <u>ebanking@abi.al</u>, ose nëpërmjet mesazheve të krijuara në platformën E-Banking.